### Tip #1: Data Entry Tricks – Practice these tips in my Core Training Interactive Tutorial

### 1 – Use the Tab Key to move between fields.

When you use the Tab key to move between fields , the next field will be highlighted automatically for easy entry. Notice how the dollar amount is highlighted – this is a result of pressing "Tab" after I entered the customer's name.

Also, I like to use Tab to move between fields because enter will often save my transaction for me (notice "Save and New" is highlighted), when I finish putting in the details, and click "Enter", the transaction will be saved.

| 2               | Write Che            | ecks - Checking                                        | ,                                 |                 |                |                                   |                          |              |
|-----------------|----------------------|--------------------------------------------------------|-----------------------------------|-----------------|----------------|-----------------------------------|--------------------------|--------------|
| <sup>2</sup> ج  | Previous             | 🕩 Next 🛛 🕞 Sav                                         | e 🧉 Print 🔻                       | 🔁 Find 📃        | Journal        | 🛛 Attach                          |                          |              |
| P<br>F B<br>K F | Ban <u>k</u> Account | Checking                                               | ~                                 | E               | Inding Balance | 99,250.                           | 02                       |              |
|                 | Pay to the           | Print As:<br>Order of <u>Theurer</u>                   | Vicki Theurer-Dav<br>Davis, Vicki | vis             | <b>v</b>       | No. 1464<br>Date 12/15<br>\$ 0.00 | 5/2016 (IIII)<br>Dollars |              |
| e               | Address<br>Memo      | Vicki Theurer-Dav<br>213 Fern Lane<br>Bayshore CA 943; | s<br>26                           |                 |                |                                   |                          | Order Checks |
|                 | Expenses             | \$0.00                                                 | Items                             | \$0.00          | 🗌 Online P     | ayment 🗌                          | To be printe <u>d</u>    |              |
|                 | Account              | Amount                                                 | Memo                              |                 | Customer:Jo    | b Billa                           | Class                    |              |
|                 |                      |                                                        |                                   |                 |                |                                   |                          |              |
|                 |                      |                                                        |                                   |                 |                |                                   |                          |              |
|                 |                      |                                                        |                                   |                 |                |                                   | ~                        |              |
| (               | Clear Splits         | Recalculate                                            |                                   | S <u>a</u> ve & | Close          | ve & New                          | Clear                    |              |

#### 2 – Use Keys to pull up accounts and Items

I rarely ever use the mouse and the drop down arrow to pull up a name, account or item – It's much faster to type letters since your hands are already on the keyboard. I try to arrange my lists to accommodate key- entry. For instance, with my chart of accounts I'll name them so that they don't all start with the same first few letters – If I have an income account for materials and an expense account for materials, I might name the income account "Materials Income" and the expense account "Job Material Expense".

| Bank Account Checking   Ending Balance 99,250.02                                                                                                    |                                                   |
|----------------------------------------------------------------------------------------------------|---------------------------------------------------|
| Print As: Vicki Theurer-Davis<br>Pay to the Order of Theurer-Davis, Vicki<br>Pay to the Order of Office Control (Control (C |                                                   |
| One hundred and 00/100     Dollars       Dollars     Vicki Theurer-Davis       213 Fern Lane     Bayshore CA 94326                                                                                                    |                                                   |
| Memo       Just typing "m" in the Account field,<br>brings up accounts that start with "m"       Order         Expenses       Online Payment       To be printed                                                                                                    | er Checks                                         |
| Account Amount Memo Customer: Job B                                                                                                    | iilla Class                                       |
| Markup Income Y 100.00                                                                                                    | <u>× ^</u>                                        |
| < Add New >         Landscaping Services       Income         Job Materials       Income         Labor       Income         Maintenance & Repairs       Income         Automobile       Expense         Maintenance & Repairs       Expense         Mileage Reimbursement       Expense         Misc Income       Other Income         Miscellaneous       Expense         Misc Income       Other Income                                                                                                    |                                                   |
| <ul> <li>Previous IP Next □ Save Print • </li> <li>Previous IP Next □ Save Print • </li> <li>Find □ Journal □ Attach</li> <li>Bank Account Checking • 99,250.02</li> </ul>                                                                                                    |                                                   |
| Print As: Vicki Theurer-Davis Date 12/15/20                                                                                                    |                                                   |
| Pay to the Order of Theurer-Davis, Vicki Yanger Stranger Strange                                                                                                    | <u></u>                                           |
| Pay to the Order of Theurer-Davis, Vicki <ul> <li>f 100.00</li> <li>One hundred and 00/100*********************************</li></ul>                                                                                                    |                                                   |
| Pay to the Order of Theurer-Davis, Vicki <ul> <li></li></ul>                                                                                                    |                                                   |
| Pay to the Order of Theurer-Davis, Vicki   One hundred and 00/100*********************************                                                                                                    | Dollars                                           |
| Pay to the Order of Theurer-Davis, Vicki <ul> <li>\$ 100.00</li> <li>One hundred and 00/100*********************************</li></ul>                                                                                                    | Dollars  Cor  Do be printed                       |
| Pay to the Order of Theurer-Davis, Vicki <ul> <li>\$ 100.00</li> <li>One hundred and 00/100*********************************</li></ul>                                                                                                    | Dollars  Dollars  Or  Do be printed  Customer:Job |
| Pay to the Order of Theurer-Davis, Vicki <ul> <li>\$ 100.00</li> <li>One hundred and 00/100*********************************</li></ul>                                                                                                    | *Dollars Customer:Job                             |
| Pay to the Order of Theurer-Davis, Vicki <ul> <li>\$ 100.00</li> <li>One hundred and 00/100*********************************</li></ul>                                                                                                    |                                                   |

Page 2 • 431 Crown Point Circle, Suite 100 • Grass Valley, CA 95945 • (530) 271-1666 www.quickbooksnow.com

#### 3 – Date Entry

You can enter the date using the **Calendar, periods, slashes, or no punctuation (01.01.11 or 01/01/11 or 010111)**. You can also enter just the month and day **(0101)** and QuickBooks will **automatically fill in the current year.** 

| [ | 3an <u>k</u> Account Checkir | )g                                              | *      | Ending Balance | 99,250.02                              | _ |
|---|------------------------------|-------------------------------------------------|--------|----------------|----------------------------------------|---|
|   | Pay to the Order of          | Print As: Vicki Theurer<br>Theurer-Davis, Vicki | -Davis | <b>v</b>       | No. 1464<br>Date 01.01.11 🗐<br>\$ 0.00 |   |

| Γ | Ban <u>k</u> Account | Checking                    | Ending Balance                                | 99,250.02                              |  |
|---|----------------------|-----------------------------|-----------------------------------------------|----------------------------------------|--|
|   | Pay to the C         | Prir<br>Order of <u>The</u> | As: Vicki Theurer-Davis<br>rer-Davis, Vicki 💌 | No. 1464<br>Date 01/01/11 🔳<br>\$ 0.00 |  |

| E | an <u>k</u> Account Checking 💉                                                   | Ending Balance 99,250.02                                                                |
|---|----------------------------------------------------------------------------------|-----------------------------------------------------------------------------------------|
|   | Print As: Vicki Theurer-Davis<br>Pay to the Order of <u>Theurer-Davis, Vicki</u> | No. 1464<br>Dat <mark>e 010111 ()</mark><br>Solo () () () () () () () () () () () () () |

| E | ank Account | Checkir  | ng 💌                                                  | Ending Balance | 99,250.02                        | _ |
|---|-------------|----------|-------------------------------------------------------|----------------|----------------------------------|---|
|   | Pay to the  | Order of | Print As: Vicki Theurer-Davis<br>Theurer-Davis, Vicki | ×              | No. 1464 Date 0101 (III) \$ 0.00 |   |

#### Tip #2: Home Screen Tricks

#### 1 - View - One Window or Multiple Windows

**From the Gray Menu Bar click View** – You can select one window or multiple windows. I like multiple windows because I can see more than one thing at a time – like 2 reports or a report and the check register

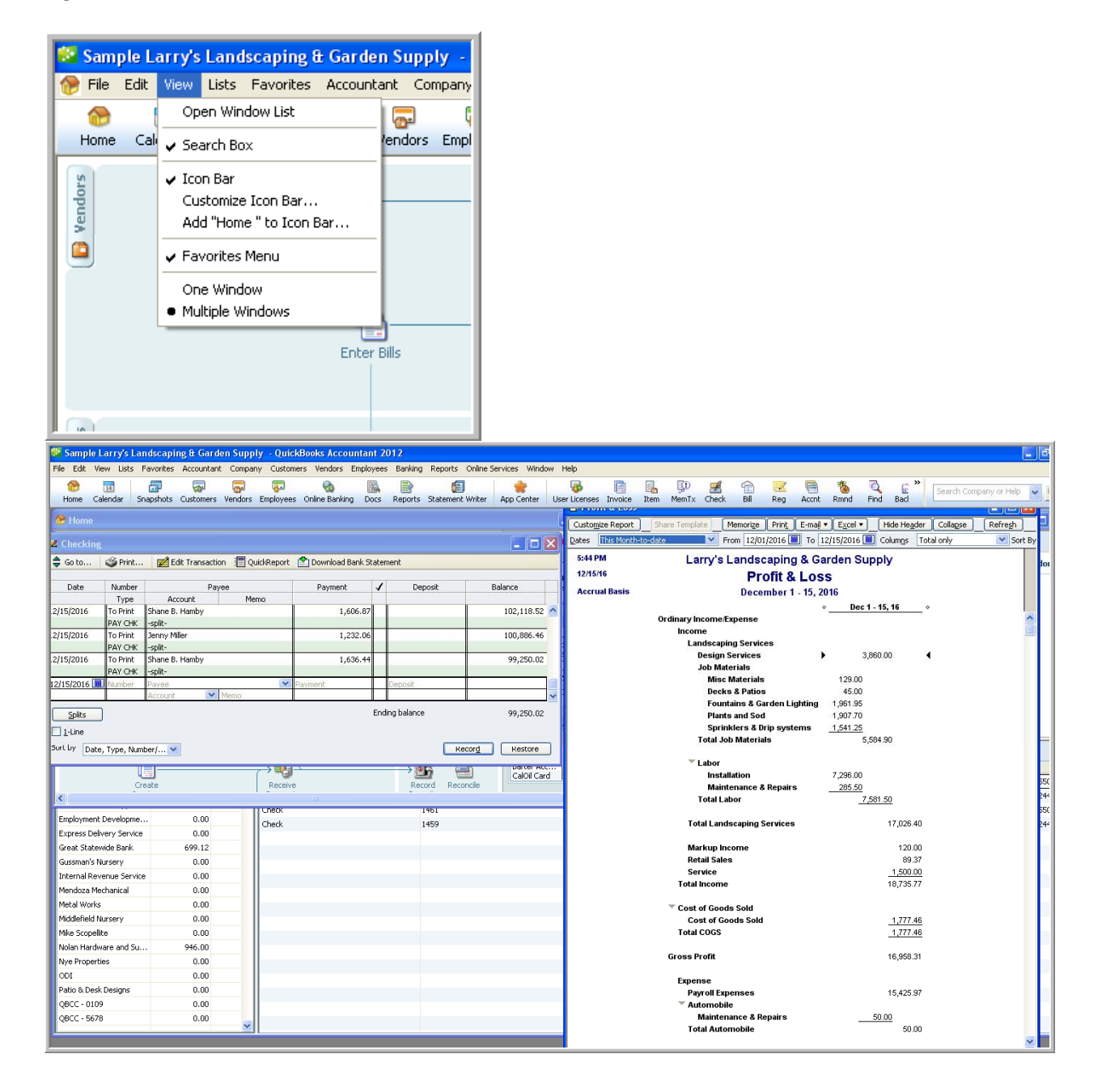

2 - Customize the Icon Bar - Practice this Tip in my Core Training Interactive Tutorial

From the gray menu bar click View - click customize icon Bar

To remove – click an item from the Icon bar content list and click Delete To add - Click Add – Select a choice from the list and click ok To add any open window – including reports – while the window is open – click View "Add\_\_\_\_\_\_ to the icon bar"

3 – Pull up Account Registers from the Home Screen Account Balances Window - Practice this Tip in my Core Training Interactive Tutorial.

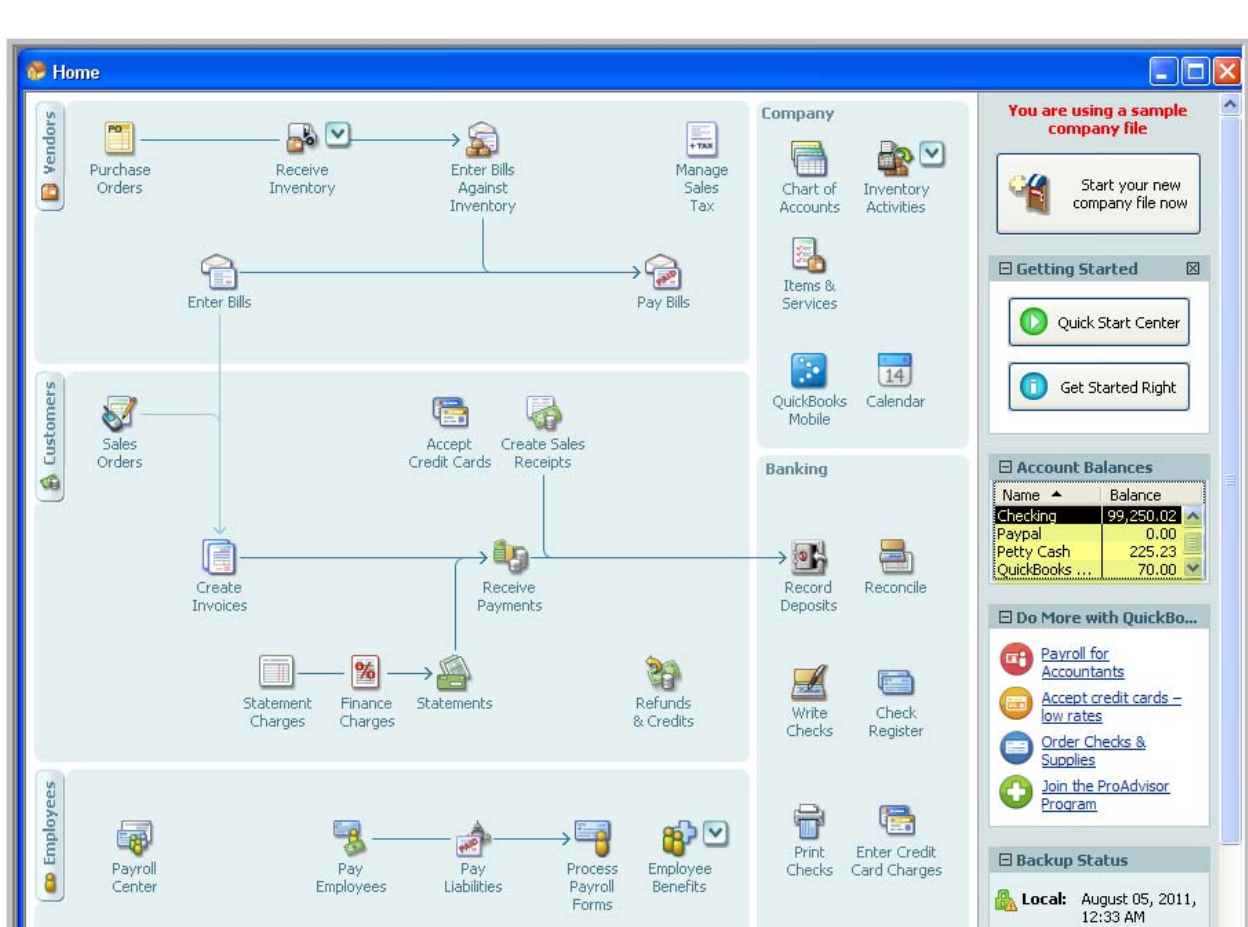

From the home screen Account Balances Window – double click any account to open the register.

Online: Back up online with

Y

#### Tip #3 – Check Register Tricks - Practice in Core Training

#### 1- Use the "Go To" button to locate transactions based upon name, number or amount

Click the "Go To" button at the top left of the register. Enter your search criteria and click back.

| 🔷 Go to      | Serint      | 🗾 Edit Transactio | on [ QuickReport | 🖄 Download Bank St   | atemer | nt       |              |
|--------------|-------------|-------------------|------------------|----------------------|--------|----------|--------------|
| Date         | Number      | Pay               | ee               | Payment              | 1      | Deposit  | Balance      |
|              | Туре        | Account           | Memo             |                      |        |          |              |
| 12/15/2016   | To Print    | Shane B. Hamby    |                  | 1,606.87             |        |          | 102,118.52   |
|              | PAY CHK     | -split-           |                  |                      |        |          |              |
| 12/15/2016   | To Print    | Jenny Miller      |                  | 1,232.06             |        |          | 100,886.46   |
|              | PAY CHK     | -split-           |                  |                      |        |          |              |
| 12/15/2016   | To Print    | Shane B. Hamby    |                  | 1,636.44             |        |          | 99,250.02    |
|              | PAY CHK     | -split-           |                  |                      |        |          |              |
| 12/15/2016   | Number      | Payee             |                  | I                    |        |          |              |
|              |             | Account 💌         | Memo 🔹           | Go To                |        |          |              |
| Splits       | )           |                   | - Acc            | ount: Checking       |        |          | Back         |
| 1-Line       |             |                   | Wh               | ich Field Payee/Name |        | <b>₩</b> |              |
|              |             |                   | - Sea            | ✓ Payee/Name         | Э      |          | <u>N</u> ext |
| Sort by Date | , Type, Num | ber/ 🔽            |                  | r more se Memo       |        |          | Cancel       |
|              |             |                   | <b>—</b> 19      | Amount               |        |          |              |

2 – Click Splits or Double click a transaction when the white arrow shows to display detail.

Click the transaction in the register – and **click splits in the lower left** corner of the register screen OR **double click to open the transaction**.

|   | 2/05/2016 🔳    | 1125      | Townley Insurance Agency |       |    | ~            | 545.00 |       | Deposit    |              | 106,814.34 |   |
|---|----------------|-----------|--------------------------|-------|----|--------------|--------|-------|------------|--------------|------------|---|
| L |                | СНК       | -split-                  | Memo  |    |              |        |       |            |              |            |   |
| L | Account        |           | Amount                   |       | М. | Customer:Job |        | Billa | Class      |              | Close      |   |
| L | surance:Work   | er's Comp | ✓ 2                      | 10.00 |    |              | *      |       | Overhead   | ~ ^          |            |   |
| L | Insurance:Disa | ability   |                          | 50.00 |    |              |        |       | Overhead   |              | Clear      |   |
| L | Insurance:Liab | oility    | 2                        | 85.00 |    |              |        |       | Overhead   |              | Recei      |   |
| L |                |           |                          |       |    |              |        |       |            | ~            |            |   |
| 1 | 2/05/2016      |           |                          |       |    |              |        |       | 2,500.00   |              | 109,314.34 |   |
| L |                | TRANSER   | Savings                  |       |    |              |        |       |            |              |            | ~ |
|   | Splits         |           | a a a a a                |       |    |              |        | Endi  | ng balance |              | 99,250.02  |   |
|   | Sort by Date,  | Type, Num | ber/ 💙                   |       |    |              |        |       | Re         | cor <u>d</u> | Restore    | I |

# 3 – Click 1-line to display more transactions - Practice in Core Training

Check the box next to "1-line" in the lower left corner of the register screen

| Date       | Number   | Payee                | Account          | Payment  | 1  | Deposit | Balance    |
|------------|----------|----------------------|------------------|----------|----|---------|------------|
| 2/15/2016  | To Print | Sena Lumber & Buildi | Accounts Payable | 1,725.00 |    |         | 109,670.58 |
| 2/15/2016  | To Print | Conner Garden Supp   | Accounts Payable | 2,835.00 |    |         | 106,835.58 |
| 2/15/2016  | To Print | Mike Scopellite      | Accounts Payable | 800.00   | 8  |         | 106,035.58 |
| 2/15/2016  | To Print | Duncan Fisher        | -split-          | 1,110.02 |    |         | 104,925.56 |
| 2/15/2016  | To Print | Jenny Miller         | -split-          | 1,200.17 | 9: |         | 103,725.39 |
| 2/15/2016  | To Print | Shane B. Hamby       | -split-          | 1,606.87 |    |         | 102,118.52 |
| 2/15/2016  | To Print | Jenny Miller         | -split-          | 1,232.06 |    |         | 100,886.46 |
| 2/15/2016  | To Print | Shane B. Hamby       | -split-          | 1,636.44 |    |         | 99,250.02  |
| 12/15/2016 | Number   | Payee 💉              | Account 🛛 💙      | Payment  |    | Deposit |            |

#### 4 – Re-sort the register

**Select sorting option in the lower left corner of the register** – I most often re-sort the register by cleared status or number. I am always careful to return the sort back to date, type, number/ref, or I get confused.

| 🗷 Checking                         | 3                                                                                                    |                                      |                      |                    |      |                    |            | × "        |
|------------------------------------|----------------------------------------------------------------------------------------------------|--------------------------------------|----------------------|--------------------|------|--------------------|------------|------------|
| 🔷 Go to                            | Serint                                                                                                    | 🗾 Edit Transac                       | tion 🛛 🔲 QuickReport | 🖄 Download Bank St | ater | nent               |            |            |
| Date                               | Number                                                                                                    | P                                    | ayee                 | Payment            | 1    | Deposit            | Balance    |            |
| 12/15/2016                         | Type<br>To Print<br>PAY CHK                                                                               | Account<br>Shane B. Hamby<br>-split- | Memo                 | 1,606.87           |      |                    | 102,118.52 | <u>^</u> e |
| 12/15/2016                         | To Print<br>PAY CHK                                                                                       | Jenny Miller<br>-split-              |                      | 1,232.06           |      |                    | 100,886.46 |            |
| 12/15/2016                         | To Print<br>PAY CHK                                                                                       | Shane B. Hamby<br>-split-            |                      | 1,636.44           |      |                    | 99,250.02  |            |
| 12/15/2016 🔳                       | Number                                                                                                    | Payee<br>Account                     | Memo                 | Payment            |      | Deposit            |            |            |
| Sort by Date                       | )<br>e, Type, Num                                                                                         | ber/ 💌                               |                      |                    | End  | ing balance        | 99,250.02  |            |
| Am<br>Am<br>Nu<br>Ori<br>Da<br>Cle | te, Type, Nu<br>ount (largesl<br>ount (smalle:<br>mber/Ref<br>der Entered<br>te and Order<br>eared status | Ente                                 | Re<br>Pay            | ceive<br>ments     |      | Record<br>Deposits | Reconcile  | Quick      |

# 5 – Quick Report

**Click a transaction and click Quick report in** the upper left of the Register Screen. You'll get a report of all transactions involving the vendor selected.

| 🗷 Checking   | ;            |                      |                  |                         |             |                | 2            |
|--------------|--------------|----------------------|------------------|-------------------------|-------------|----------------|--------------|
| 🔷 Go to      | Serint       | 🛃 Edit Transaci      | tion [ Quick     | Report 📩 Download       | Bank Statem | ient           |              |
| Date         | Number       | Pa                   | ayee             | Paymen                  | t 🗸         | Deposit        | Balance      |
|              | Туре         | Account              | Memo             |                         |             |                |              |
| 12/09/2016   | SEND         | Robert Carr Masonr   | Y                |                         | 675.00      |                | 109,133.55 🧹 |
|              | BILLPMT      | Accounts Payable     | 678J-09          |                         |             |                |              |
| 12/10/2016   | No. 25 Ave   | Balak, Mike:Residen  | itial            |                         |             | 509.28         | 109,642.83   |
|              | PMT          | Accounts Receivabl   | e                |                         |             |                |              |
| 2/10/2016    |              | Golliday Sporting Go | oods:155 Wilks B | Blvd.                   |             | 518.52         | 110,161.35   |
|              | PMT          | Accounts Receivabl   | e                |                         |             |                |              |
| 2/12/2016    | 1126         | Conner Garden Sup    | plies            |                         | 685.00      |                | 109,476.35   |
|              | BILLPMT      | Accounts Payable     | R 594            |                         |             |                | •            |
| Splits       | ]            |                      |                  |                         | Endi        | ng balance     | 99,250.02    |
| Sort by Date | e, Type, Num | ber/ 💙               |                  |                         |             | Record         | Restore      |
| 6            | 0            |                      |                  |                         |             |                | -U-          |
| 🔟 Regist     | er QuickRe   | eport                |                  |                         |             |                | _ D          |
| Customize    | Report       | Share Template       | Memorize P       | ript E-mail • Exce      | Hide        | Header Refresh |              |
|              |              | ondre rempière       |                  |                         |             |                | 1            |
| Dates 🔛      |              | M                    | From             | 10                      | Sort        | By Derault     |              |
| 8:04 PM      |              | La                   | arry's Lan       | dscaping & Ga           | rden Su     | pply           |              |
| 12/15/16     |              |                      | Regi             | ster QuickR             | eport       |                |              |
| Accrual      | Basis        |                      |                  | All Transactions        | 0.2010.001  |                |              |
| ۰            | Туре         |                      | Num + N          | lemo <mark>+ Acc</mark> | ount +      | Clr    Split   | Amount +     |
| Conn         | er Garden S  | Supplies             |                  |                         |             |                |              |
| ▶ Bill       | Pmt -Check   | 09/26/2015           | 1003 R 594       | 4 Checking              |             | 🖌 Accounts Pa  | -104.00 ┥    |
| Bill         | Pmt -Check   | 04/02/2016           | 1031 R 594       | Checking                |             | 🖌 Accounts Pa  | -1,260.00    |
| Bill         | Pmt -Check   | 07/31/2016           | 1052 R 594       | 4 Checking              |             | 🗸 Accounts Pa  | -585.00      |
| Bill         | Pmt -Check   | 12/12/2016           | 1126 R 594       | 4 Checking              |             | Accounts Pa    | -685.00      |
| Bill         | Pmt -Check   | 12/15/2016           | R 594            | 4 Checking              |             | Accounts Pa    | -2,835.00    |
| Total C      | Conner Garde | en Supplies          |                  |                         |             | 53 <u>-</u>    | -5,469.00    |
| TOTAL        |              |                      |                  |                         |             | =              | -5,469.00    |
|              |              |                      |                  |                         |             |                |              |

### 6 – Print

**Click Print in the upper left of the register screen** and select dates to print the register. I use this a lot for my clients who don't access QuickBooks.

| Date                                                                                                    | Sa Duink                                                                                                    | a cata                                                                                                    | Transaction                                                                                                    |                                                                                                    |                                                                                                    | Downle -                                                                              | d Back Ch                                                                                                    | atamo                                                              | at                                                                                                    |                  | <u> </u>                    | لفاركار                                                                                                    |
|----------------------------------------------------------------------------------------------------|----------------------------------------------------------------------------------------------------|----------------------------------------------------------------------------------------------------|----------------------------------------------------------------------------------------------------|----------------------------------------------------------------------------------------------------|----------------------------------------------------------------------------------------------------|---------------------------------------------------------------------------------------|----------------------------------------------------------------------------------------------------|--------------------------------------------------------------------|----------------------------------------------------------------------------------------------------|------------------|-----------------------------|----------------------------------------------------------------------------------------------------|
| Date                                                                                                    | Print                                                                                                    | E E E E E E                                                                                                    | Transaction                                                                                                    |                                                                                                    | сккерогс                                                                                                    | Downioa                                                                               | d Bank St                                                                                                    | atemei                                                             | nc                                                                                                    |                  |                             |                                                                                                    |
|                                                                                                    | Number                                                                                                    |                                                                                                    | Payee                                                                                                    |                                                                                                    |                                                                                                    | Paymer                                                                                | nt                                                                                                    | 1                                                                  | Deposit                                                                                                    |                  | Balance                     |                                                                                                    |
|                                                                                                    | Туре                                                                                                    | Accou                                                                                                    | unt                                                                                                    | Merr                                                                                                    | no                                                                                                    |                                                                                       |                                                                                                    |                                                                    |                                                                                                    |                  |                             |                                                                                                    |
| 09/2016                                                                                                    | SEND                                                                                                    | Robert Car                                                                                                    | r Masonry                                                                                                    |                                                                                                    |                                                                                                    |                                                                                       | 675.00                                                                                                    |                                                                    |                                                                                                    |                  | 109,1                       | .33.55 📩                                                                                                    |
|                                                                                                    | BILLPMT                                                                                                    | Accounts P                                                                                                    | ayable 678                                                                                                    | 83-09                                                                                                    |                                                                                                    |                                                                                       |                                                                                                    |                                                                    |                                                                                                    | _                |                             |                                                                                                    |
| 10/2016                                                                                                    |                                                                                                    | Balak, Mike                                                                                                    | :Residential                                                                                                    |                                                                                                    |                                                                                                    |                                                                                       |                                                                                                    |                                                                    | 509.                                                                                                    | 28               | 109,6                       | 42.83                                                                                                    |
| 10/001/                                                                                                    | PMT                                                                                                    | Accounts R                                                                                                    | eceivable                                                                                                    | tee uill                                                                                                    | - Dhud                                                                                                    |                                                                                       |                                                                                                    |                                                                    | 510                                                                                                    | <b>F</b> 0       | 110.1                       | (1.05                                                                                                    |
| 10/2016                                                                                                    | DMT                                                                                                    | Goliiday Spo                                                                                                    | orang Goods:                                                                                                    | 155 WIK                                                                                                    | S BIVO.                                                                                                    |                                                                                       |                                                                                                    |                                                                    | 516.                                                                                                    | 52               | 110,1                       | 61.35                                                                                                    |
| 2/2016                                                                                                    | 1126                                                                                                    | Copper Gar                                                                                                    | rden Sunnlies                                                                                                    | 2                                                                                                    |                                                                                                    |                                                                                       | 685.00                                                                                                    |                                                                    |                                                                                                    |                  | 109.4                       | 76.35                                                                                                    |
| 12/2010                                                                                                    | BILLPMT                                                                                                    | Accounts P                                                                                                    | ayable R 5                                                                                                    | 594                                                                                                    |                                                                                                    |                                                                                       | 000.00                                                                                                    |                                                                    |                                                                                                    |                  | 100)                        | ~                                                                                                    |
| Solita                                                                                                    | 1                                                                                                    |                                                                                                    |                                                                                                    |                                                                                                    |                                                                                                    |                                                                                       |                                                                                                    | Ending                                                             | balance                                                                                                    |                  | 99.2                        | 250.02                                                                                                    |
| opiics                                                                                                    | J                                                                                                    |                                                                                                    |                                                                                                    |                                                                                                    |                                                                                                    |                                                                                       |                                                                                                    |                                                                    |                                                                                                    |                  | 55,5                        | SOIGE                                                                                                    |
| <u>1</u> -Line                                                                                                    |                                                                                                    |                                                                                                    |                                                                                                    |                                                                                                    |                                                                                                    |                                                                                       |                                                                                                    |                                                                    |                                                                                                    |                  |                             |                                                                                                    |
| t by Date                                                                                                    | , Type, Num                                                                                                    | ber/ 🗸                                                                                                    |                                                                                                    |                                                                                                    |                                                                                                    |                                                                                       |                                                                                                    |                                                                    |                                                                                                    | Recor            | d Res                       | store                                                                                                    |
|                                                                                                    |                                                                                                    |                                                                                                    |                                                                                                    | _                                                                                                    |                                                                                                    |                                                                                       |                                                                                                    | _                                                                  |                                                                                                    | _                |                             |                                                                                                    |
|                                                                                                    |                                                                                                    |                                                                                                    |                                                                                                    |                                                                                                    |                                                                                                    |                                                                                       |                                                                                                    |                                                                    |                                                                                                    |                  |                             |                                                                                                    |
| Print                                                                                                    |                                                                                                    | Prev pag                                                                                                    | je                                                                                                    | Next p                                                                                                    | age                                                                                                    | Zoom                                                                                  | n In                                                                                                    |                                                                    | Help                                                                                                    |                  | Close                       |                                                                                                    |
|                                                                                                    |                                                                                                    |                                                                                                    |                                                                                                    |                                                                                                    |                                                                                                    |                                                                                       |                                                                                                    |                                                                    |                                                                                                    |                  |                             |                                                                                                    |
| Date                                                                                                    | e <u>No</u>                                                                                                    | mber Par                                                                                                    | vee                                                                                                    |                                                                                                    | Account                                                                                                    |                                                                                       | Memo                                                                                                    |                                                                    | Payment                                                                                                    | <u>c</u>         | Deposit                     | Balance                                                                                                    |
|                                                                                                    |                                                                                                    | a a.                                                                                                    |                                                                                                    | D1-                                                                                                    |                                                                                                    |                                                                                       |                                                                                                    |                                                                    | 600.10                                                                                                    | <b></b>          |                             | 10.2 6 60 36                                                                                                    |
| 010                                                                                                    | 10/2010 101<br>16/2016 101                                                                                                    | / 016<br>8 Cal                                                                                                    | iano antervane a<br>1 Telanhome                                                                                                    |                                                                                                    | Accounts Para                                                                                                    | ione<br>shik                                                                          | 415-555                                                                                                    | 0976                                                               | 74.16                                                                                                    | Ŷ                |                             | 197.102.50                                                                                                    |
| 01/1                                                                                                    | 13/2016 101                                                                                                    | o ou<br>9 Bar                                                                                                    | vshore Water                                                                                                    |                                                                                                    | Accounts Para                                                                                                    | able                                                                                  | 3700-99                                                                                                    | 53662                                                              | 2 26.89                                                                                                    | x                |                             | 197.461.30                                                                                                    |
| 01/1                                                                                                    | 13/2016 To                                                                                                    | Print Du                                                                                                    | ncan Fisher                                                                                                    | -                                                                                                    | solit-                                                                                                    |                                                                                       |                                                                                                    |                                                                    | 1110.03                                                                                                    |                  |                             | 196351.27                                                                                                    |
| 01/1                                                                                                    | 13/2016 To                                                                                                    | Print Jen                                                                                                    | aw Miller                                                                                                    | -                                                                                                    | solìt-                                                                                                    |                                                                                       |                                                                                                    |                                                                    | 1200.17                                                                                                    |                  |                             | 195.151.10                                                                                                    |
| 01/1                                                                                                    | 13/2016 To                                                                                                    | Print She                                                                                                    | me B. Hambo                                                                                                    | , -                                                                                                    | -snlit-                                                                                                    |                                                                                       |                                                                                                    |                                                                    | 1.606.88                                                                                                    |                  |                             | 193 544 22                                                                                                    |
| 01/1                                                                                                    | 16/2016                                                                                                    | 115                                                                                                    | 1 Ti-1.                                                                                                    | 1                                                                                                    | Underosited F                                                                                                    | Aunds<br>                                                                             | Deposit                                                                                                    |                                                                    |                                                                                                    | x                | 96638                       | 194_510.80                                                                                                    |
| 010                                                                                                    | 10/2016 10:<br>20/2016 10:2                                                                                                    | 0 CN                                                                                                    | uter, ticn<br>1 Geo & Fleatr                                                                                                    | ic .                                                                                                    | Accounts Reco                                                                                                    | ennaone<br>abh                                                                        | 760360.                                                                                                    | 2012                                                               | 196.22                                                                                                    | v                | 1.880.40                    | 196.397.20                                                                                                    |
| 01/2                                                                                                    | 23/2016 102                                                                                                    | 1 №                                                                                                    | hn Hardware                                                                                                    | and                                                                                                    | Accounts Para                                                                                                    | able                                                                                  | 5-487-00                                                                                                    | )                                                                  | 2380.00                                                                                                    | x                |                             | 193.861.04                                                                                                    |
| 01/2                                                                                                    | 24/2016 DE                                                                                                    | D One                                                                                                    | aat.Stat.ewide )                                                                                                    | Bank I                                                                                                    | Bank Service                                                                                                    | Charges                                                                               | Monthly                                                                                                    | Accou                                                              | L 18.00                                                                                                    | x                |                             | 193.843.04                                                                                                    |
|                                                                                                    | 27/2016 To                                                                                                    | Print Dat                                                                                                    | ncan Fisher                                                                                                    | -                                                                                                    | ഹിർ-                                                                                                    |                                                                                       |                                                                                                    |                                                                    | 1 146 20                                                                                                    |                  |                             |                                                                                                    |
| 01/2                                                                                                    | 27/2016 To                                                                                                    | Print Jen                                                                                                    | aw Miller                                                                                                    | -                                                                                                    | solì-                                                                                                    |                                                                                       |                                                                                                    |                                                                    |                                                                                                    |                  |                             | 19269684                                                                                                    |
| 01/3<br>01/2                                                                                                    | 22 CO 2 C 10                                                                                                    |                                                                                                    |                                                                                                    |                                                                                                    |                                                                                                    |                                                                                       |                                                                                                    |                                                                    | 1200.17                                                                                                    |                  |                             | 192.696.84<br>191.496.67                                                                                                    |
| 01/2<br>01/2<br>01/2                                                                                                    | 2//2016 10                                                                                                    | Print She                                                                                                    | nne B. Hamby                                                                                                    | , -                                                                                                    | solit-                                                                                                    |                                                                                       |                                                                                                    |                                                                    | 1.200.17<br>1.606.88                                                                                                    |                  |                             | 192,696,84<br>191,496,67<br>189,889,79                                                                                                    |
| 01/5<br>01/2<br>01/2<br>01/3<br>01/3                                                                                              | 2//2016 10<br>81/2016<br>91/2016 10:2                                                                                                    | Print She<br>Tha<br>O Obe                                                                                                    | ane B. Hamby<br>macder Tacint<br>est Statemide I                                                                                                    | p -<br>Paul                                                                                                    | solit-<br>Accounts Reci<br>Accounts Dam                                                                                                    | einah le<br>Jak                                                                       |                                                                                                    |                                                                    | 1200.17<br>1606.88                                                                                                    | x                | 21500                       | 192.696.84<br>191.496.67<br>189.889.79<br>190.104.79<br>199.405.67                                                                                                    |
| 01/2<br>01/2<br>01/3<br>01/3<br>02/0<br>02/0                                                                                      | 2//2016 10<br>31/2016<br>01/2016 102<br>06/2016                                                                                                    | Print She<br>Tim<br>2 Ghe                                                                                                    | ane B. Hamby<br>macder Jacint<br>eat.Statewide J                                                                                                    | , .<br>Bank .<br>1                                                                                                    | -solit-<br>Accounts Rec.<br>Accounts Pase<br>Undence ited P                                                                                                    | eimhle<br>Ible<br>Annds                                                               | Denosit                                                                                                    |                                                                    | 1.200.17<br>1.606.88<br>699.12                                                                                                    | v<br>X<br>V      | 21500                       | 192696.84<br>191496.67<br>189.889.79<br>190104.79<br>189.405.67<br>189.885.67                                                                                                    |
| 01/2<br>01/2<br>01/2<br>01/3<br>02/0<br>02/0<br>02/0<br>02/0                                                                      | 2//2016 10<br>31/2016<br>01/2016 102<br>06/2016<br>07/2016 102                                                                                                    | Print She<br>Thm<br>2 Obre<br>3 Cal                                                                                                    | ane B. Hamby<br>macder Taciet<br>eat.Statewide I<br>1Telephone                                                                                                    | , -<br>Banak ,<br>I                                                                                                    | solit-<br>Accounts Reco<br>Accounts Para<br>Underosited H<br>Accounts Para                                                                                                    | eimble<br>Jole<br>Aunds<br>Jole                                                       | Deposit<br>415-555                                                                                                    | 9876-                                                              | 1.200.17<br>1.606.88<br>699.12                                                                                                    | x<br>x<br>x<br>x | 21500<br><b>4</b> 8000      | 192.696.84<br>191.496.67<br>189.889.79<br>190.104.79<br>189.405.67<br>189.885.67<br>189.819.11                                                                                                    |
| 01/5<br>01/2<br>01/3<br>02/0<br>02/0<br>02/0<br>02/0<br>02/0                                                                      | 27/2016 16<br>31/2016 102<br>06/2016 102<br>06/2016 102<br>07/2016 102<br>07/2016 To                                                                                                    | Print Sha<br>Thm<br>2 Ghe<br>3 Cal<br>Print Eha                                                                                                    | ane B. Hamby<br>macder Jacint<br>sat.Statewide J<br>1 Telephone<br>.ployment.Det                                                                                                    | , -<br>Bamik ,<br>Bamik ,<br>J<br>J<br>J<br>J<br>J<br>J                                                                                          | -solit-<br>Accounts Rec<br>Accounts Pass<br>Underosited F<br>Accounts Pass<br>-solit-                                                                                                    | eimhle<br>Ible<br>Aunds<br>Ible                                                       | Denosit<br>415-555<br>94-7854                                                                                                    | 9876-<br>21                                                        |                                                                                                    | x<br>x<br>x<br>x | 21500<br>480.00             | 192.696.84<br>191.496.67<br>189.889.79<br>190.104.79<br>189.405.67<br>189.885.67<br>189.819.11<br>189.015.24                                                                                                    |
| 01/5<br>01/2<br>01/2<br>01/3<br>02/0<br>02/0<br>02/0<br>02/0<br>02/0<br>02/0                                                      | 27/2016 16<br>31/2016 102<br>06/2016 102<br>07/2016 102<br>07/2016 To<br>07/2016 To                                                                                                    | Praint Sha<br>Thm<br>2 Gire<br>3 Cal<br>Praint Pina<br>Praint Gire                                                                                                    | ane B. Hamby<br>macder Tacint<br>eat Statewide I<br>The lephone<br>. ploym ent Dec<br>eat Statewide I                                                                                                    | , -<br>Bank ,<br>I<br>velo<br>Bank -                                                                                                    | solit-<br>Accounts Reco<br>Accounts Pass<br>Underocsited H<br>Accounts Pass<br>solit-<br>solit-                                                                                                    | einah le<br>able<br>Aunds<br>able                                                     | Deposit<br>415-555<br>94-7854<br>00-1111                                                                                            | 9876-<br>21<br>100                                                 | 1200.17<br>1606.88<br>699.12<br>66.26<br>803.87<br>2731.78                                                                                                    | x<br>x<br>x<br>x | 21500<br>480.00             | 192.696.84<br>191.496.67<br>189.889.79<br>190.104.79<br>189.405.67<br>189.885.67<br>189.819.11<br>189.015.24<br>186.283.46                                                                                                    |
| 01/5<br>01/5<br>01/5<br>01/3<br>02/0<br>02/0<br>02/0<br>02/0<br>02/0<br>02/0<br>02/0<br>02                                        | 27/2016 16<br>31/2016 102<br>06/2016 102<br>07/2016 102<br>07/2016 To<br>07/2016 To<br>07/2016 To                                                                                                    | Print Sha<br>Thr<br>2 Ghe<br>3 Cal<br>Print Ehn<br>Print Ghe<br>Print Tor                                                                                                    | ane B. Hamby<br>macder Tacint<br>eat Statewide I<br>Thelephone<br>nolown ent Dev<br>eat Statewide I<br>waley Insuran                                                                                                    | , Bank ,<br>Bank ,<br>Joelo<br>Bank -<br>Lce A 1                                                                                                 | solit-<br>Accounts Rec.<br>Accounts Pax<br>Underosited F<br>Accounts Pax<br>solit-<br>solit-<br>Payroll Lisbil:                                                                                                    | eimhle<br>Ible<br>Annds<br>Ible<br>Nies                                               | Deposit<br>415-555<br>94-7854<br>00-1111<br>786-35-0                                                                                | 9876-<br>21<br>100<br>109-20                                       | 1200.17<br>1606.88<br>699.12<br>                                                                                                    | x<br>x<br>x<br>x | 21500<br><b>4</b> 80.00     | 102.606.84<br>191.496.67<br>189.889.79<br>100.104.70<br>189.405.67<br>189.885.67<br>189.885.67<br>189.819.11<br>189.015.24<br>186.283.46<br>186.178.46                                                                                                    |
| 01/5<br>01/5<br>01/5<br>02/0<br>02/0<br>02/0<br>02/0<br>02/0<br>02/0<br>02/0<br>02                                                | 27/2016 10<br>201/2016 102<br>26/2016 102<br>26/2016 102<br>27/2016 102<br>27/2016 To<br>17/2016 To<br>17/2016 To<br>10/2016 To                                                                                                    | Print Sha<br>Thn<br>2 Ghr<br>3 Cal<br>Brint Bhn<br>Print Ghr<br>Brint Don<br>Brint Don<br>Brint Don                                                                                                    | ane B. Hamby<br>macder Tarint<br>eat Statewide I<br>Telephone<br>rolown ent Det<br>eat Statewide I<br>waley Insuran<br>nom Fisher                                                                                                    | ,<br>Bank ,<br>J<br>J<br>J<br>J<br>J<br>J<br>J<br>J<br>J<br>J<br>J<br>J<br>J<br>J<br>J<br>J<br>J<br>J<br>J                                       | solit-<br>Accounts Para<br>Underste Para<br>Solit-<br>solit-<br>Paraoli Liabil:<br>solit-<br>paraoli Liabil:                                                                                                    | eimele<br>Ible<br>Annals<br>Ible<br>Nale                                              | Deposit<br>415-555<br>94-7854<br>00-1111<br>786-35-0                                                                                | 9876-<br>21<br>100<br>109-20                                       | 1200.17<br>1606.88<br>699.12<br>                                                                                                    | x<br>x<br>x<br>x | 21500<br>480.00             | 192.696.84<br>191.496.67<br>189.889.79<br>190.104.70<br>189.405.67<br>189.819.11<br>189.819.11<br>189.015.24<br>186.283.46<br>186.178.46<br>185.068.44                                                                                                    |
| 01/5<br>01/5<br>01/5<br>02/0<br>02/0<br>02/0<br>02/0<br>02/0<br>02/1<br>02/1<br>02/1                                              | 2//2016 10<br>20/2016 102<br>26/2016 102<br>27/2016 102<br>27/2016 To<br>27/2016 To<br>10/2016 To<br>10/2016 To<br>10/2016 To                                                                                                    | Print Sha<br>Thr<br>2 Give<br>Brint Film<br>Brint Give<br>Brint Tor<br>Brint Dan<br>Brint Jean                                                                                                    | are B. Hamby<br>marder farint<br>eat Statewide J<br>1Telephone<br>.nlown ent Det<br>eat Statewide J<br>waley Insuran<br>ncan Fisher<br>any Miller<br>ma B. Limber                                                                                                    | , Bank .<br>Bank .<br>Telo<br>Bank -<br>ice A 1                                                                                                  | solit-<br>Accounts Pars<br>Underosited H<br>Accounts Pars<br>solit-<br>solit-<br>solit-<br>solit-<br>solit-<br>solit-                                                                                                    | eimele<br>able<br>Annals<br>able<br>ities                                             | Deposit<br>415-555<br>94-7854<br>00-1111<br>786-35-0                                                                                | 9876-<br>21<br>100<br>109-20                                       | 1200.17<br>1606.88<br>699.12<br>                                                                                                    | x<br>x<br>x      | 21500<br>480.00             | 102.696.84<br>191.496.67<br>189.889.79<br>100.1104.70<br>189.405.67<br>189.885.67<br>189.819.11<br>189.015.24<br>186.283.46<br>186.178.46<br>185.068.44<br>183.868.27                                                                                                    |
| 01/5<br>01/5<br>01/5<br>02/0<br>02/0<br>02/0<br>02/0<br>02/1<br>02/1<br>02/1<br>02/1                                              | 2//2016 10<br>20/2016 102<br>06/2016 102<br>07/2016 100<br>07/2016 To<br>07/2016 To<br>10/2016 To<br>10/2016 To<br>10/2016 To<br>10/2016 To                                                                                                    | Print Sha<br>Thr<br>2 Gire<br>Brint Film<br>Brint Gire<br>Brint Dan<br>Brint Jan<br>Brint Sha<br>4 Bro                                                                                                    | nne B. Himby<br>marder Larint<br>eat Statewide I<br>I Telephone<br>nolownent. Det<br>eat Statewide I<br>waley Insuran<br>mon Fisher<br>any Müller<br>me B. Himby<br>withore Water                                                                                                    | , Barik .<br>Barik .<br>Barik -<br>Barik -<br>Lice A I<br>-<br>-                                                                                 | solit-<br>Accounts Para<br>Underosited H<br>Accounts Para<br>solit-<br>solit-<br>solit-<br>solit-<br>solit-<br>Accounts Para                                                                                                    | eimihile<br>able<br>Annds<br>able<br>Ities<br>Ities                                   | Deposit<br>415-555<br>94-7854<br>00-1111<br>786-354                                                                                 | 9876-<br>21<br>100<br>109-20                                       | 1200.17<br>1606.88<br>699.12<br>                                                                                                    | *<br>*<br>*<br>* | 21500<br>480.00             | 102.696 84<br>191.496.67<br>189.889.79<br>189.405.67<br>189.885.67<br>189.819.11<br>189.015.24<br>186.283.46<br>186.178.46<br>186.178.46<br>185.068.44<br>183.868.27<br>182.2261.41                                                                                                    |
| 01/5<br>01/5<br>01/5<br>01/6<br>02/0<br>02/0<br>02/0<br>02/0<br>02/1<br>02/1<br>02/1<br>02/1                                      | 2//2016 10<br>31/2016 102<br>06/2016 102<br>07/2016 102<br>07/2016 To<br>07/2016 To<br>07/2016 To<br>10/2016 To<br>10/2016 To<br>10/2016 To<br>10/2016 102                                                                                                    | Print She<br>The<br>2 Ch<br>3 Ca<br>2<br>Print Bin<br>Print Da<br>Print Da<br>Print Jen<br>Print She<br>8<br>B Ba<br>D Che                                                                                                    | nne B. Himby<br>marder Larint<br>eat Statewide I<br>I Telephone<br>nolwan ent Dec<br>eat Statewide I<br>weiley Insuran<br>mon Fisher<br>any Miller<br>me B. Himby<br>wihore Water<br>eat Statewide I                                                                                               | y -<br>Banik -<br>J<br>velo<br>Banik -<br>uce A 1<br>-<br>-<br>-<br>-<br>-<br>-<br>-<br>-<br>-<br>-<br>-<br>-<br>-<br>-<br>-<br>-<br>-<br>-<br>- | soli-<br>Accounts Para<br>Accounts Para<br>Undeposited I<br>Accounts Para<br>soli-<br>soli-<br>soli-<br>soli-<br>soli-<br>soli-<br>soli-<br>soli-<br>soli-<br>soli-<br>soli-<br>soli-<br>soli-<br>soli-<br>soli-<br>soli-<br>soli-<br>soli-<br>soli-<br>soli-                                                                                                    | eimihile<br>able<br>Annds<br>able<br>ities<br>ities<br>dole<br>Charaes                | Deposit<br>415-555<br>94-7854<br>00-1111<br>786-35-0<br>370 C-99<br>Monthly                                                         | 9876-<br>21<br>100<br>09-20<br>33662<br>Accor                      | 1200.17<br>1606.88<br>699.12<br>2731.78<br>1 10500<br>1110.02<br>1200.17<br>1606.86<br>2 2780<br>1.18.00                                                                                                    | *<br>*<br>*<br>* | 21500<br>480.00             | 102.696.64<br>19.1496.67<br>189.889.79<br>190.104.79<br>189.405.67<br>189.885.67<br>189.819.11<br>189.015.24<br>186.283.46<br>186.178.46<br>185.068.44<br>185.068.44<br>183.868.27<br>182.2261.41<br>182.223.61                                                                                                    |
| 015<br>012<br>012<br>020<br>020<br>020<br>020<br>020<br>020<br>020<br>020                                                         | 2//2016 10<br>31/2016 102<br>06/2016 102<br>07/2016 102<br>07/2016 To<br>07/2016 To<br>10/2016 To<br>10/2016 To<br>10/2016 To<br>10/2016 To<br>10/2016 102<br>84/2016 DE                                                                                                    | Print She<br>The<br>2 The<br>3 Cal<br>Brint Elm<br>Print Dan<br>Brint Dan<br>Brint Jean<br>Brint She<br>D Gire<br>5 Cal                                                                                                    | are B. Hamby<br>macder Jacint<br>eat Statewide I<br>1Telephone<br>nJown ent Det<br>eat Statewide I<br>weiley faster<br>any Miller<br>any Miller<br>any Miller<br>B. Hamby<br>withore Water<br>eat Statewide I<br>1 Gas & Electr                                                                    | ,                                                                                                    | soli-<br>Accounts Para<br>Accounts Para<br>Undeposited F<br>Accounts Para<br>soli-<br>soli-<br>soli | eimhle<br>able<br>Annds<br>able<br>ities<br>ities<br>dole<br>Chanzes<br>able          | Deposit<br>415-555<br>94-7854<br>00-1111<br>786-35-0<br>370 C-99<br>Monthly<br>769369-                                              | 9876-<br>21<br>100<br>109-20<br>33662<br>Accou                     | 1200.17<br>1606.58<br>6599.12<br>                                                                                                    | *<br>*<br>*<br>* | 21500<br>480.00             | 102.696.64<br>19.1496.67<br>189.889.79<br>199.1405.67<br>189.885.67<br>189.819.11<br>189.015.24<br>186.283.46<br>185.068.44<br>183.868.27<br>182.261.41<br>182.223.61<br>182.223.61<br>182.223.61                                                                                                    |
| 015<br>015<br>015<br>020<br>020<br>020<br>020<br>020<br>020<br>020<br>020<br>020<br>02                                            | 2//2016 10<br>31/2016 102<br>16/2016 102<br>17/2016 To<br>17/2016 To<br>17/2016 To<br>10/2016 To<br>10/2016 To<br>10/2016 To<br>10/2016 To<br>10/2016 DE<br>44/2016 DE<br>44/2016 102                                                                                                    | Print Sha<br>The<br>2 Cal<br>Brint Enu<br>Brint Che<br>Print Dan<br>Print Jan<br>Print Jan<br>Print Sha<br>4 Bar<br>5 Cal<br>Drint Dan                                                                                                  | are B. Hamby<br>macder Jacint<br>eat Statewide I<br>Telephone<br>toloom ent Der<br>eat Statewide I<br>weiter heart<br>and Fisher<br>and Hiller<br>and Hiller<br>and Hiller<br>and Hiller<br>and Hiller<br>at Statewide I<br>I Gas & Electr<br>man Fisher                                           | , Barnik .<br>Barnik .<br>Barnik .<br>Barnik .<br>Barnik .<br>Barnik .<br>Barnik .                                                               | soli-<br>Accounts Pax<br>Underosted P<br>Accounts Pax<br>Soli-<br>Soli-<br>Soli-<br>Soli-<br>Soli-<br>Soli-<br>Soli-<br>Soli-<br>Accounts Pax<br>Bank Servis Pax<br>anit-                                                                                                    | eimhle<br>able<br>Annis<br>able<br>ities<br>ities<br>ities<br>dole<br>Charaes<br>able | Deposit<br>415-555<br>94-7854<br>00-1111<br>786-354<br>370 C-99<br>Monthub<br>769369-                                               | 9876-<br>21<br>100<br>109-20<br>33662<br>Accou                     | 1200.17<br>1606.58<br>699.12<br>                                                                                                    | ×<br>×<br>×<br>× | 21500<br>480.00             | 102.696.64<br>19 1.496.67<br>189.889.79<br>100 1.04 70<br>189.885.67<br>189.819.11<br>189.015.24<br>186.1283.46<br>186.1283.46<br>185.068.44<br>183.868.27<br>182.261.41<br>182.233.61<br>182.233.61<br>182.235.61<br>182.235.01<br>182.235.01                                                                                                    |
| 015<br>015<br>015<br>020<br>020<br>020<br>020<br>020<br>020<br>020<br>020<br>020<br>02                                            | 2//2016 10<br>21/2016 102<br>26/2016 102<br>26/2016 102<br>77/2016 To<br>17/2016 To<br>10/2016 To<br>10/2016 To<br>10/2016 To<br>10/2016 102<br>24/2016 102<br>24/2016 102<br>24/2016 To<br>24/2016 To<br>24/2016 To                                                                                                    | Print Sta<br>The<br>2 Get<br>3 Cal<br>Brint En<br>Print Der<br>Print Der<br>Print Jan<br>D Grea<br>5 Cal<br>D Grea<br>5 Cal<br>Print Der<br>Print Der                                                                                   | nre B. Hamby<br>macder Larini<br>eat Statewide I<br>ITeleohone<br>at Statewide I<br>waley Insuran<br>mean Fisher<br>any Miller<br>me B. Hamby<br>wishore Water<br>at Statewide I<br>I Cas & Electr<br>mean Fisher<br>any Miller                                                                    | , Barnik .<br>Barnik .<br>Barnik .<br>Barnik .<br>Barnik .<br>Barnik .<br>Barnik .                                                               | solit-<br>Accounts Paw<br>Accounts Paw<br>solit-<br>solit-<br>solit-<br>solit-<br>solit-<br>solit-<br>solit-<br>solit-<br>solit-<br>Accounts Paw<br>Bank Service<br>Accounts Paw<br>anit-<br>solit-                                                                                                    | eimhle<br>able<br>Ands<br>bble<br>ities<br>ities<br>Olarzes<br>bble                   | Deposit<br>415-555<br>94-7854<br>00-1111<br>786-354<br>370 C-95<br>Monthub<br>769369-                                               | 9876-<br>21<br>100<br>109-20<br>33662<br>370R                      | 1200.17<br>1606.88<br>699.12<br>                                                                                                    | * * * * * *      | 21500<br>480.00             | 102.696.64<br>191.496.67<br>189.889.79<br>199.1405.67<br>189.819.11<br>189.015.24<br>186.178.46<br>186.178.46<br>185.068.44<br>183.5668.44<br>183.5668.44<br>183.2661.41<br>182.233.61<br>182.235.61<br>182.235.61<br>182.235.61                                                                                                    |
| 015<br>015<br>015<br>020<br>020<br>020<br>020<br>020<br>020<br>020<br>020<br>020<br>02                                            | 2//2016 10<br>20/2016 10<br>26/2016 10<br>26/2016 10<br>27/2016 To<br>17/2016 To<br>10/2016 To<br>10/2016 To<br>10/2016 To<br>10/2016 10<br>24/2016 10<br>24/2016 10<br>24/2016 10<br>24/2016 To<br>24/2016 To<br>24/2016 To                                                                                                    | Brint She<br>Thr<br>2 Gree<br>Brint Gree<br>Brint Green<br>Brint Dou<br>Brint Dou<br>Brint Jean<br>Brint Jean<br>Brint She<br>5 Gal<br>D Grei<br>5 Gal<br>Drint She<br>Cal                                                              | are B. Hamby<br>macder Lavis<br>and Statewide I<br>Helenhane<br>noon ent Det<br>and Statewide Vauley<br>heart Statewide<br>ary Miller<br>ary Miller<br>ary Miller<br>are B. Hamby<br>whore Water<br>and Statewide I<br>Gas & Electr<br>oran Fisher<br>ary Miller<br>are B. Hamby                   | , -, -, -, -, -, -, -, -, -, -, -, -, -,                                                                                                    | solit-<br>Aromats Baro<br>Accounts Pass<br>Understeind A<br>Accounts Pass<br>solit-<br>Solit-<br>Solit-<br>Solit-<br>Accounts Pass<br>Bank Service<br>Accounts Pass<br>solit-<br>solit-<br>solit-<br>solit-<br>Solit-                                                                                                    | eimhle<br>able<br>Aunds<br>able<br>ities<br>ities<br>Chanzes<br>able                  | Deposit<br>415-555<br>94-7854<br>00-1111<br>786-35-0<br>370 C-95<br>Monthly<br>769369-                                              | 9876-<br>21<br>100<br>09-20<br>33662<br>Accou                      | 1200.17<br>1606.88<br>699.12<br>2731.78<br>1 10500<br>1110.02<br>1200.17<br>1606.86<br>2 27.80<br>1.18.00<br>122.51<br>11.67<br>1.200.17<br>1200.17<br>1200.17<br>1.060.86<br>0.000<br>1.18.00<br>1.000<br>1.000<br>0.000<br>0.0000<br>0.000<br>0.0000<br>0.000<br>0.000<br>0.000<br>0.000<br>0.000<br>0.000<br>0.000<br>0.000<br>0.000<br>0.0000<br>0.00000<br>0.0000<br>0.00000<br>0.0000<br>0. | * * * * * *      | 21500<br><b>4</b> 80.00     | 102.696.64<br>191.1456.67<br>189.883.79<br>100.104.70<br>189.885.67<br>189.885.67<br>189.815.11<br>189.015.24<br>186.0178.46<br>186.0178.46<br>185.068.44<br>183.868.27<br>182.236.61<br>182.235.61<br>182.215.61<br>182.235.61<br>182.215.61<br>182.235.61<br>182.235.65<br>182.235.65<br>182.235.65<br>182.235.65<br>182.235.65<br>182.235.65<br>182.235.65<br>182.235.65<br>182.235.65<br>182.235.65<br>182.235.65<br>182.235.65<br>182.235.65<br>182.255.65<br>182.255.65<br>182.555.65<br>182.555.65<br>182.555.555<br>18                       |
| 015<br>015<br>015<br>020<br>020<br>020<br>020<br>020<br>020<br>020<br>020<br>021<br>021                                           | 27/2016         10           20/2016         100           26/2016         100           36/2016         100           37/2016         100           37/2016         100           37/2016         100           37/2016         100           37/2016         100           37/2016         100           37/2016         100           38/2016         100           38/2016         100           38/2016         100           38/2016         100           38/2016         100           38/2016         100           38/2016         100           38/2016         100           38/2016         100           38/2016         100           38/2016         100           38/2016         100           38/2016         100           38/2016         100           38/2016         100           38/2016         100           38/2016         100                                                                                                    | Print She<br>Tim<br>2 Girk<br>Brint Ban<br>Print Groß<br>Print Groß<br>Print Jeen<br>Print Jeen<br>5 Cali<br>Print Jon<br>Brint Jeen<br>5 Cali<br>Print Jeen<br>5 Cali                                                                  | are B. Hamby<br>macker lacint<br>additional and the<br>coloreners Device<br>and Statewide 1<br>ready formers<br>near Miller<br>are B. Hamby<br>whore Water<br>and Statewide 1<br>1 Gas & Electr<br>near Miller<br>men Miller<br>men Miller<br>men Miller<br>men B. Hamby<br>and Statewide 1        | , -,<br>Banik -<br>Banik -<br>Banik -<br>Lice A 1<br>-<br>-<br>-<br>-<br>-<br>-<br>-<br>-<br>-<br>-<br>-<br>-<br>-<br>-<br>-<br>-<br>-<br>-<br>- | solit-<br>Armunts Bara<br>Accounts Para<br>Editeros tel E<br>Accounts Para<br>solit-<br>Solit-<br>Solit-<br>Solit-<br>Solit-<br>Solit-<br>Solit-<br>Solit-<br>Accounts Para<br>Solit-<br>solit-<br>solit-<br>solit-                                                                                                    | eimhle<br>able<br>Aundis<br>able<br>Ities<br>Chanzes<br>able                          | Deposit<br>415-555<br>94-7854<br>00-1111<br>786-35-0<br>370 C-99<br>Monthlay<br>769369-                                             | 9876-<br>21<br>100<br>09-20<br>33662<br>Accou                      | 1200.17<br>1606.88<br>699.12<br>2731.78<br>1 10500<br>1110.02<br>1200.17<br>1606.86<br>2 27.80<br>1.18.00<br>122.51<br>11.67 11<br>1200.17<br>1606.86<br>600.12                                                                                                    | * * * *          | 21 500                      | 102.696.64<br>191.1456.67<br>189.883.79<br>190.104.70<br>189.8405.67<br>189.855.67<br>189.819.11<br>189.015.24<br>186.178.46<br>186.178.46<br>185.068.44<br>185.068.44<br>185.068.44<br>185.261.41<br>182.215.61<br>182.215.61<br>182.25<br>182.25<br>182.25<br>182.25<br>182.25<br>182.25<br>182.25<br>182.25<br>182.25<br>182.25<br>182.25<br>182.25<br>182.25<br>182.25<br>182.25<br>182.25<br>182.25<br>182.55<br>182.55<br>182.55<br>182.55<br>182.55<br>182.55<br>182.55<br>182.55<br>182.55<br>182.55<br>182.55<br>182.55<br>182.55<br>182.55<br>182.55<br>182.55<br>182.55<br>182.55<br>182.55<br>182.55<br>182.55 |
| 015<br>015<br>015<br>020<br>020<br>020<br>020<br>020<br>020<br>020<br>021<br>021<br>021                                           | x/x2016         10           x/x2016         102           x/x2016         102           x/x2016 </td <td>Print She<br/>Tim<br/>2 Grint<br/>Brint Bh<br/>Print Grint<br/>Drint Core<br/>Print Core<br/>Print She<br/>4 Bay<br/>D Gho<br/>S Cal<br/>Drint Jan<br/>Print Jan<br/>Print Jan<br/>Print Jan<br/>Print Go Gu</td> <td>are B. Hamby<br/>macker Lacint<br/>eat Statewike J<br/>Telebohomer, Dev<br/>eat Statewike J<br/>neakey hearen<br/>mean Fisher<br/>are Miller<br/>me B. Hamby<br/>whore Water<br/>eat Statewise J<br/>H Gas &amp; Electr<br/>mean Fisher<br/>are R. Hamby<br/>out Statewise J</td> <td>Barik -<br/>Barik -<br/>Barik -<br/>.ce A 1<br/>Barik -<br/>Barik 1</td> <td>solit-<br/>Armynek Ber,<br/>Accounts Pay,<br/>Micheros ied B<br/>Accounts Pay,<br/>solit-<br/>Payroll Liabili<br/>solit-<br/>solit-<br/>Accounts Pay,<br/>solit-<br/>Accounts Pay,<br/>solit-<br/>Accounts Pay,<br/>solit-<br/>Accounts Pay,<br/>solit-<br/>Accounts Pay,<br/>solit-</td> <td>eimhle<br/>able<br/>Ands<br/>able<br/>İlies<br/>Die<br/>Charzes<br/>able</td> <td>Deposit<br/>415-555<br/>94-7854<br/>00-1111<br/>796-354<br/>370 C-99<br/>Monthly<br/>769369-<br/>Deposit<br/>94-7854</td> <td>9876-<br/>21<br/>100<br/>09-20<br/>53662<br/>Accou<br/>370R</td> <td>1200.17<br/>1606.88<br/>699.12<br/></td> <td>****</td> <td>21500<br/>480.00<br/>3.180.00</td> <td>102.606.84<br/>19.1496.67<br/>189.889.79<br/>100.104.70<br/>189.8405.67<br/>189.8819.11<br/>189.015.24<br/>186.283.46<br/>185.068.44<br/>183.868.27<br/>182.261.41<br/>182.233.61<br/>182.223.61<br/>182.2215.61<br/>182.2215.61<br/>182.2215.61<br/>182.2215.61<br/>182.2215.61<br/>182.2215.61<br/>182.2215.61<br/>182.2215.61<br/>182.2215.61<br/>182.225.10<br/>179.729.22<br/>179.129.23<br/>179.129.52<br/>179.423.34<br/>180.063.24<br/>190.663.24<br/>190.764.59</td> | Print She<br>Tim<br>2 Grint<br>Brint Bh<br>Print Grint<br>Drint Core<br>Print Core<br>Print She<br>4 Bay<br>D Gho<br>S Cal<br>Drint Jan<br>Print Jan<br>Print Jan<br>Print Jan<br>Print Go Gu                                           | are B. Hamby<br>macker Lacint<br>eat Statewike J<br>Telebohomer, Dev<br>eat Statewike J<br>neakey hearen<br>mean Fisher<br>are Miller<br>me B. Hamby<br>whore Water<br>eat Statewise J<br>H Gas & Electr<br>mean Fisher<br>are R. Hamby<br>out Statewise J                                         | Barik -<br>Barik -<br>Barik -<br>.ce A 1<br>Barik -<br>Barik 1                                                                                   | solit-<br>Armynek Ber,<br>Accounts Pay,<br>Micheros ied B<br>Accounts Pay,<br>solit-<br>Payroll Liabili<br>solit-<br>solit-<br>Accounts Pay,<br>solit-<br>Accounts Pay,<br>solit-<br>Accounts Pay,<br>solit-<br>Accounts Pay,<br>solit-<br>Accounts Pay,<br>solit-                                                                                                    | eimhle<br>able<br>Ands<br>able<br>İlies<br>Die<br>Charzes<br>able                     | Deposit<br>415-555<br>94-7854<br>00-1111<br>796-354<br>370 C-99<br>Monthly<br>769369-<br>Deposit<br>94-7854                         | 9876-<br>21<br>100<br>09-20<br>53662<br>Accou<br>370R              | 1200.17<br>1606.88<br>699.12<br>                                                                                                    | ****             | 21500<br>480.00<br>3.180.00 | 102.606.84<br>19.1496.67<br>189.889.79<br>100.104.70<br>189.8405.67<br>189.8819.11<br>189.015.24<br>186.283.46<br>185.068.44<br>183.868.27<br>182.261.41<br>182.233.61<br>182.223.61<br>182.2215.61<br>182.2215.61<br>182.2215.61<br>182.2215.61<br>182.2215.61<br>182.2215.61<br>182.2215.61<br>182.2215.61<br>182.2215.61<br>182.225.10<br>179.729.22<br>179.129.23<br>179.129.52<br>179.423.34<br>180.063.24<br>190.663.24<br>190.764.59                                                                                                    |
| 015<br>015<br>015<br>026<br>026<br>026<br>026<br>026<br>027<br>027<br>027<br>027<br>027<br>027<br>027<br>027<br>027<br>027        | 27/2016         10           20/2016         102           20/2016         102           20/2016         102           20/2016         102           20/2016         102           20/2016         102           20/2016         102           20/2016         102           20/2016         102           20/2016         102           20/2016         102           20/2016         102           20/2016         102           20/2016         102           20/2016         102           20/2016         102           20/2016         102           20/2016         102           20/2016         102           20/2016         102           20/2016         102           20/2016         102           20/2016         102           20/2016         102           20/2016         102           20/2016         102           20/2016         102           20/2016         102           20/2016         102                                                                                                    | Print She<br>Tim<br>2 Grin<br>3 Cal<br>Print Bin<br>Print I Bin<br>Print I Bin<br>Print I Bin<br>Print I Bin<br>D Grint Jen<br>Print Jen<br>Print Jen<br>Print Jen<br>Print Bin<br>Print Bin<br>Print Bin                               | are B. Hamby<br>macker Lavist<br>eat Statewike I<br>Helschone<br>nolownert Dev<br>nat Statewike I<br>weilev freuren<br>man Fisher<br>are B. Hamby<br>whore Water<br>eat Statewike I<br>Gas & Beter<br>neva Fisher<br>are B. Hamby<br>disker<br>are Statewike I<br>nolownert. Det<br>or Statewike I | Barik -<br>Barik -<br>Barik -<br>Barik -<br>                                                                                                    | solit-<br>Arminets Ben<br>Accounts Pays<br>(Inderso Stal 1<br>Accounts Pays<br>solit-<br>Perroll Liabili<br>solit-<br>solit-<br>Accounts Pays<br>solit-<br>solit-<br>s                                                                                                    | eimhle<br>able<br>Ands<br>able<br>ities<br>ities<br>Obte<br>Charaes<br>able           | Deposit<br>415-555<br>94-7854<br>00-1111<br>786-350<br>370 C-99<br>Monthulw<br>769369-<br>Deposit<br>94-7854<br>00-1111             | 9876-<br>21<br>100<br>09-20<br>33662<br>Accou<br>370R<br>21<br>100 | 1200.17<br>1606.58<br>699.12<br>                                                                                                    | ****             | 21500<br>480.00<br>3.180.00 | 102.696.64<br>191.496.67<br>189.889.79<br>100.104.79<br>189.885.77<br>189.885.67<br>189.819.11<br>189.015.24<br>186.283.46<br>185.068.44<br>183.268.47<br>182.261.41<br>182.233.61<br>182.233.61<br>182.235.61<br>182.293.10<br>182.293.10<br>183.293.10<br>183.293.10<br>183.29                       |
| 015<br>015<br>015<br>026<br>026<br>026<br>026<br>026<br>026<br>027<br>027<br>027<br>027<br>027<br>027<br>027<br>027<br>027<br>027 | 2//2016         10           2//2016         102           36/2016         102           36/2016         10           37/2016         10           37/2016         10           37/2016         10           37/2016         10           37/2016         10           37/2016         10           37/2016         10           38/2016         10           34/2016         10           34/2016         10           34/2016         10           34/2016         10           34/2016         10           34/2016         10           34/2016         10           37/2016         10           37/2016         10           37/2016         10           37/2016         10                                                                                                    | Print She<br>Tim<br>2 Gre<br>3 Cal<br>Print Han<br>Print Han<br>Print I and<br>Print Jen<br>Print Jen<br>Print Jen<br>Print Jen<br>Print Jen<br>Print Jen<br>Print Jen<br>Print Jen<br>Print Gre<br>Print The<br>Print Han<br>Print Han | are B. Hamby<br>macker lacint<br>eat Statewike I<br>Telebhore<br>tolownent Den<br>at Statewike I<br>walev Insuran<br>men Fisher<br>new Filler<br>me B. Hamby<br>whore Water<br>eat Statewike I<br>Ges & Beetr<br>new Filler<br>me B. Hamby<br>at Statewike I<br>ploynent Det<br>out Statewike I    | ,                                                                                                    | solit-<br>Armania Ban<br>Armania Pan<br>Understeid I<br>Accounts Pan<br>Solit-<br>Perroll Liabili<br>Solit-<br>Solit-<br>Solit-<br>Solit-<br>Accounts Pan<br>Solit-<br>Solit-<br>Solit-<br>Solit-<br>Solit-<br>Solit-<br>Solit-<br>Solit-<br>Solit-<br>Solit-<br>Solit-<br>Solit-<br>Solit-<br>Solit-                                                                                                    | eimhle<br>able<br>Ands<br>able<br>ilies<br>able<br>Charaes<br>able<br>ihle            | Deposit<br>415-555<br>94-7854<br>00-1111<br>786-35-0<br>370 C-95<br>Monthilw<br>769369-<br>Deposit<br>94-7854<br>0n-1111<br>766-351 | 9876-<br>21<br>100<br>09-20<br>33662<br>Accou<br>370R<br>21<br>100 | 1200.17<br>1606.88<br>699.12<br>                                                                                                    | ***              | 21500<br>480.00<br>3.180.00 | 102.696.64<br>191.1456.67<br>189.889.79<br>100.104.79<br>189.885.79<br>189.885.67<br>189.8815.67<br>189.8815.67<br>189.8815.61<br>189.283.46<br>185.068.44<br>183.268.44<br>183.268.44<br>183.268.44<br>183.261.41<br>182.233.61<br>182.235.61<br>182.235.61<br>182.235.61<br>182.235.61<br>182.235.61<br>182.235.61<br>182.235.61<br>182.235.61<br>182.235.61<br>182.235.61<br>182.235.61<br>182.235.61<br>182.235.61<br>182.235.61<br>182.235.61<br>182.235.61<br>182.235.61<br>182.235.61<br>192.735.75<br>177.475.75<br>176.955.15                                                                                                    |

#### Tip #3 – Tricks to Search QuickBooks and Find transactions or list entries

**1 – Search QuickBooks for transaction by date, amount, item, number, memo and more** – Practice in Core Training

#### From the gray menu bar click Edit - click Find - to search all types of transactions click Advanced

I use this feature a lot, and most often I search for amount. For example, you receive a payment for \$90.00 but you are not sure what customer it's for. Simply search – advanced amount to find an outstanding invoice.

| Edit View Lists Favo<br>Nothing to Undo<br>Revert                                                                                                    | Ctrl+Z                                                                   | 획 Find                                                                                                |                          | _                            |                                                     |                                                      |                                                  |                                     |                                |
|----------------------------------------------------------------------------------------------------|--------------------------------------------------------------------------|----------------------------------------------------------------------------------------------------|--------------------------|------------------------------|-----------------------------------------------------|------------------------------------------------------|--------------------------------------------------|-------------------------------------|--------------------------------|
| Cut<br>Copy Account<br>Paste<br>Edit Account<br>New Account<br>Delete Account<br>Make Account<br>Inactive<br>Use Register<br>Use Calculator<br>Find<br>Search<br>Preferences | Ctrl+X<br>Ctrl+C<br>Ctrl+C<br>Ctrl+F<br>Ctrl+R<br>Ctrl+R<br>Ctrl+F<br>F3 | Simple Filter<br>Filter<br>Account<br>Amount<br>Date<br>Item<br>Memo<br>Name<br>Number<br>Transaction | Advanced<br>Advanced     | imount<br>) Any<br>) = () <= | ○ >= 90.00                                          | Cu<br>F<br>Ar                                        | rrent Choices<br>ilter Sount S<br>sting Status E | Set to<br>90.00                     | Find<br>Reset<br>Close<br>Help |
|                                                                                                    |                                                                          | Date                                                                                                  | Туре                     | Num                          | Name                                                | Account                                              | Memo                                             | Amount                              | <u>G</u> o To                  |
|                                                                                                    |                                                                          | 12/15/2016<br>12/15/2016<br>12/01/2016<br>11/08/2016                                                  | INV<br>INV<br>INV<br>INV | 143                          | Adam's C<br>Adam's Ca<br>Middlefield<br>Lee, Laurel | Accounts<br>Retail Sales<br>Landscapin<br>Landscapin | Lawn & Ga<br>Replaced d<br>Fountain p            | 90.00<br>-90.00<br>-90.00<br>-90.00 | Report                         |

#### 2- Search QuickBooks globally without any parameters

# From the gray menu bar click Edit – Search – Type in your search parameter (Be sure to "update" search)

This feature is especially helpful if you are searching for words. For example, you get a message that "Bob" called. You're not sure who it might be. You could search all of your customer and vendor lists by typing in "Bob". You could then compare the phone number to the caller to determine which Bob it may be.

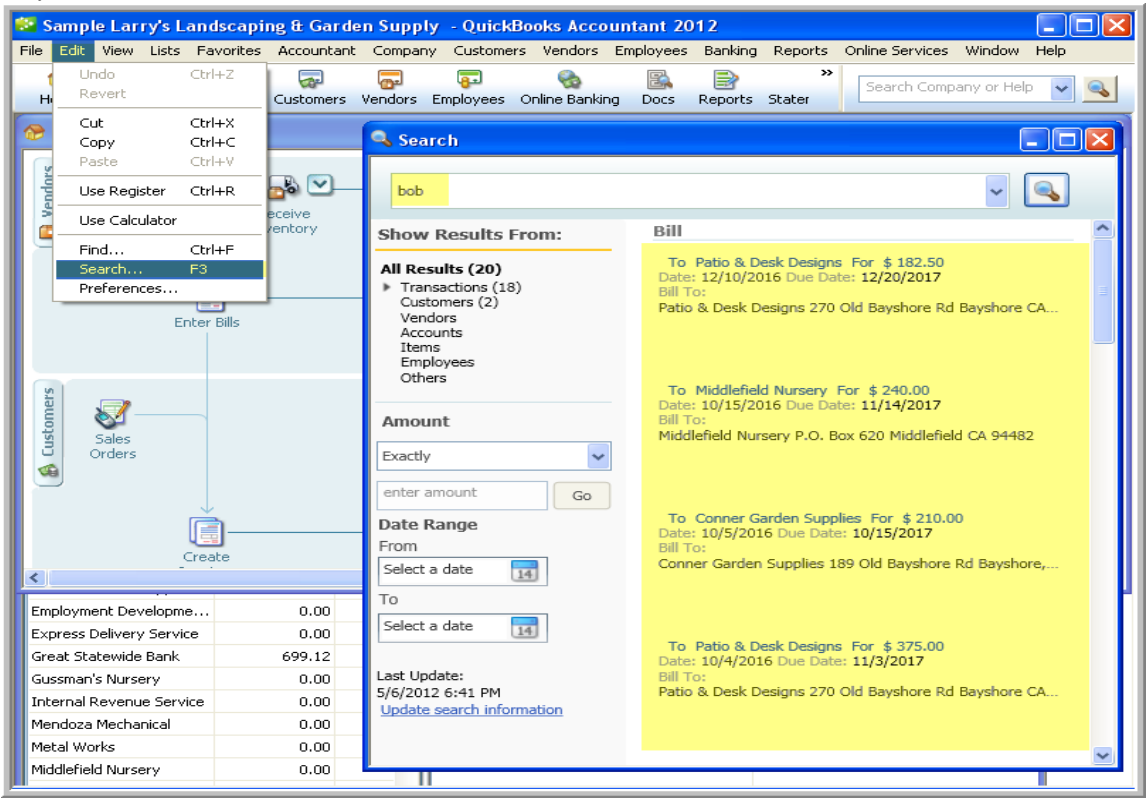

#### Tip #4 – Customer and Vendor List Tricks - Practice in Core Training

#### 1 – Change the "View"

At the top of the list you can change the "view "to display all vendors, active vendors, or just vendors with balances. Same with Customers.

| Vendor Center: Bank of Anycity (All Transactions) |                      |                      |  |  |  |  |  |  |  |
|---------------------------------------------------|----------------------|----------------------|--|--|--|--|--|--|--|
| 🎦 📐 New Vendor 🔹 👌                                | 🔄 New <u>T</u> ransa | ctions 🔹 🚔 Print 🔹 🎬 |  |  |  |  |  |  |  |
| Vendors Transa                                    | ctions               | Vendor Infor         |  |  |  |  |  |  |  |
| View Active Vendors                               | ~                    | Vendor Na            |  |  |  |  |  |  |  |
| All Vendors                                       |                      | Vendor T             |  |  |  |  |  |  |  |
| ✓ Active Vendors                                  |                      | impany Na            |  |  |  |  |  |  |  |
| Name Custom Filter                                | Balances             | Addr                 |  |  |  |  |  |  |  |
| Bank of Anycity                                   | 0.00                 |                      |  |  |  |  |  |  |  |
| Bayshore CalOil Service                           | 0.00                 |                      |  |  |  |  |  |  |  |
| Bayshore Water                                    | 0.00                 |                      |  |  |  |  |  |  |  |
| Brown Equipment Rental                            | 0.00                 |                      |  |  |  |  |  |  |  |
| Cal Gas & Electric                                | 137.50               |                      |  |  |  |  |  |  |  |
| Cal Telephone                                     | 45.00                |                      |  |  |  |  |  |  |  |

### 2 – Search the customer or vendor list with the "Find" field for a certain name

| Vendor Center: Bayshore CalOil Service (A | Vendor Center: Bayshore CalOil Service (All |
|-------------------------------------------|---------------------------------------------|
| 🛅 New Vendor 🔻 🦅 New Transactions 🔻 👔     | 🎦 💁 New Vendor 🔹 ಶ New Iransactions 🔹 🖴     |
| Vendors Transactions                      | Vendors Transactions                        |
|                                           | View Custom Filter 💌 🔿                      |
|                                           | Find oil                                    |
|                                           | Name Balance Total Attach                   |
| Name Balance Total Attach                 | Bayshore CalOil Service 0.00                |
| Bank of Anycity 0.00                      | CalOil Company 0.00                         |
| Bayshore CalOil Service 0.00              |                                             |
| Bayshore Water 0.00                       |                                             |
| Brown Equipment Rental 0.00               |                                             |

For instance, a contact name like "Bob" or part of a name like "oil"

#### 3 – Filter the transactions that appear

Next to "Show" you can filter the view by Transaction type, and the Filter By even further, like Bills, Overdue bills. You can also filter the transactions shown by date.

| Vendor Center: B                                                                   | ayshore CalOil      | Service (A  | ll Trans        | sactions)                                                                                                    |       |                                                                                                |                                                                                  |                   |                                              |
|------------------------------------------------------------------------------------|---------------------|-------------|-----------------|----------------------------------------------------------------------------------------------------|-------|------------------------------------------------------------------------------------------------|----------------------------------------------------------------------------------|-------------------|----------------------------------------------|
| 🎦 New Vendor 🔹                                                                     | 打 New <u>T</u> rans | actions 🔹 🕻 | Print           | lt 🔹 🎬 E <u>x</u> cel 💌 🔛 Word 🔹                                                                                                    |       |                                                                                                |                                                                                  |                   |                                              |
| Vendors Tran                                                                       | sactions            |             | Vendo           | or Information                                                                                                    |       |                                                                                                |                                                                                  | 🖞 Attach 🛛 Edit V | endor Reports for this Vendor                |
| View Custom Filter<br>Find ol<br>Name<br>Bayshore CalOil Service<br>CalOil Company | Balance Total       | Attach      | Ve<br>Vi<br>Com | endor Name Bayshore CalOli Service<br>lendor Type<br>Address Bayshore CalOli Service<br>Address Bayshore CalOli Service<br>771 S. Larimore<br>Bayshore, CA 98323<br><u>Map   Directions</u> |       | Contact<br>Phone<br>Alt Phone<br>Fax<br>Email<br>Account Number<br>Terms<br>Billing Rate Level | Kurt Rutherford<br>415-555-7378<br>Send to:Bayshore CalOl Service<br>12260-98765 |                   | QuickReport     QuickReport     Open Balance |
|                                                                                    |                     |             |                 | Notes                                                                                                    |       |                                                                                                |                                                                                  | Edit Notes) To    | Dos Order Checks                             |
|                                                                                    |                     |             | Show            | All Transactions 💌 Filter B                                                                                                    | By Al | Date This Fiscal Year                                                                          | 10/01/2016 - 09/30/2017                                                          |                   |                                              |
| L                                                                                  |                     |             | Туре            | ✓ All Transactions                                                                                                    | Num   | Date 🔻                                                                                         | Account                                                                          | Ar                | mount                                        |
| l                                                                                  |                     |             | Credit (        | Balance Details                                                                                                    |       | 12/13/2016                                                                                     | CalOil Card                                                                      |                   | -21.50                                       |
|                                                                                    |                     |             | Credit          | All Paylilencs Issueu                                                                                                    | -     | 12/02/2016                                                                                     | CalOil Card                                                                      |                   | -28.50                                       |
|                                                                                    |                     |             | Check           | Purchase Orders<br>Item Receipts                                                                                                    | 1112  | 11/29/2016                                                                                     | Checking                                                                         |                   | -177.25                                      |
|                                                                                    |                     |             | Credit          | Bills                                                                                                    |       | 11/25/2016                                                                                     | CalOil Card                                                                      |                   | -24.75                                       |
|                                                                                    |                     |             | Credit          | Checks                                                                                                    |       | 11/12/2016                                                                                     | CalOi Card                                                                       |                   | -27.50                                       |
|                                                                                    |                     |             | Credit          | Credit Card Activities                                                                                                    | 14000 | 11/10/2016                                                                                     | CalOil Card                                                                      |                   | -125.00                                      |
|                                                                                    |                     |             | Check           | Cand Change                                                                                                    | 1089  | 10/31/2016                                                                                     | Checking                                                                         |                   | -64.66                                       |
|                                                                                    |                     |             | Credit          | Card Charge                                                                                                    |       | 10/20/2016                                                                                     | CalOi Card                                                                       |                   | -22.00                                       |
|                                                                                    |                     |             | Credit          | Card Charge                                                                                                    |       | 10/08/2016                                                                                     | CalOil Card                                                                      |                   | -25.00                                       |

#### Tip #5 - Using Sales Receipts vs. Invoices

Should you use Sales Receipts, invoices or just straight deposits? That depends on your business.

#### Use straight deposits – meaning no sales receipt or invoice IF:

You do not track items or customers for your income. This often applies if the customer has a separate system for more detailed sales tracking. You track your income on a cash basis. **Banking – Make Deposits** 

| 11111111111111111111111111111111111111 |                                                                                                    |
|----------------------------------------|----------------------------------------------------------------------------------------------------|
| Banking Reports Online Services Wind   | ow Help                                                                                                    |
| Write Checks Ctrl+W                    | 🐻 📄 🖳 😳 🛒 🚖 🖼 🦷 🏂 🗟 🖬 "Saarah Carronau ar blain                                                                  |
| Order Checks & Envelopes               | User Licenses Invoice Item MemTx Check Bill Reg Accnt Rmnd Find Bac                                              |
| Enter Credit Card Charges              | 6                                                                                                    |
| Use Register Ctrl+R                    | 🔤 📴 Make Deposits 📃 🗖 🔀                                                                                          |
| Make Deposits                          | I Pravious 🕒 Navt 🖸 Sava 🖽 Print 🔹 🖸 Payments 🖓 History 🗔 Journal 📲 Attach                                       |
| Transfer Funds                         |                                                                                                    |
| Reconcile                              | Deposit To Checking 🗸 Date 12/15/2016 📟 Memo Deposit                                                             |
| Online Banking +                       |                                                                                                    |
| Lean Manager                           | Click Payments to select customer payments that you have received. List any other amounts to deposit below.      |
|                                        |                                                                                                    |
| Other Names List                       | Received From From Account Memo Chk No. Pmt Meth. Class Amount                                                   |
|                                        | Balak, Mike Landscaping Services 100.00                                                                          |
|                                        |                                                                                                    |
|                                        |                                                                                                    |
|                                        |                                                                                                    |
|                                        |                                                                                                    |
|                                        |                                                                                                    |
|                                        |                                                                                                    |
| Accept Create Sales                    |                                                                                                    |
| Credit Cards Receipts                  | Deposit Subtotal 100.00                                                                                          |
|                                        | To est est bad from this describ estantic estantic below. To dista the second                                    |
|                                        | where you want this money to go, such as your Petry Cash account.                                                |
|                                        | Cash back goes to Cash back memo Cash back amount                                                                |
| Paraiya                                |                                                                                                    |
| Payments                               |                                                                                                    |
|                                        | Deposit Total 100.00                                                                                             |
|                                        | Save & Close Save & New Clear                                                                                    |
|                                        |                                                                                                    |
| Statements                             |                                                                                                    |
|                                        | de a de se de la companya de la desta de la companya de la desta de la companya de la desta de la desta de la de |

#### Use Sales Receipts IF or When:

You need to track items or income by customer and you receive payment at the same time you bill the customer. Many businesses use Sales Receipts and Invoices.

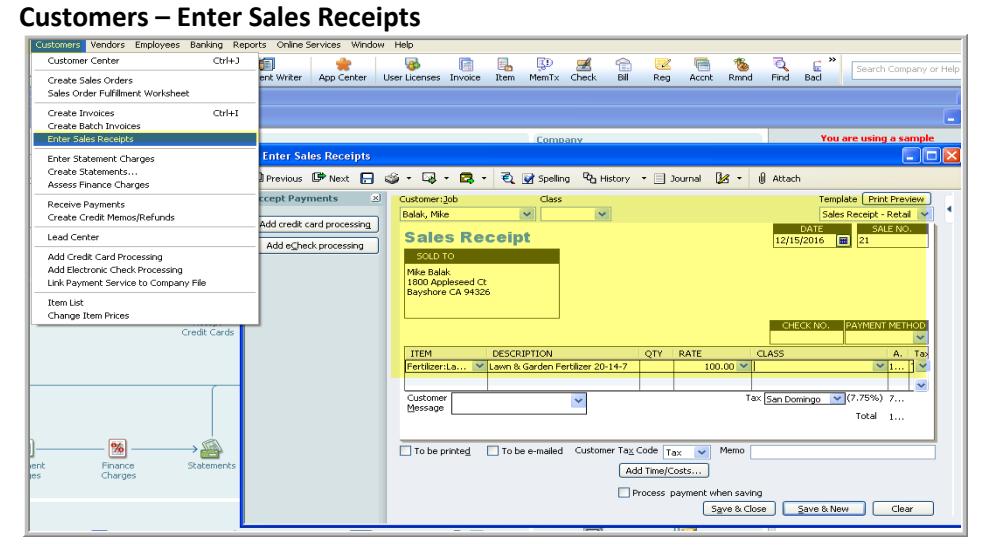

# Page 14• 431 Crown Point Circle, Suite 100 • Grass Valley, CA95945 • (530) 271-1666www.quickbooksnow.com

# Use Invoices IF or When:

You bill your customer and they pay you later. Customers – Create Invoices

| Customers Vendors Employees Banking Repor    | rts Online Services Window Help                                                           |    |
|----------------------------------------------|-------------------------------------------------------------------------------------------|----|
| Customer Center Ctrl+J                       | 🗐 🛛 🌞 🖪 🗟 🔛 🥶 🚖 🗟 🦉 👼 🖏 🖏 🖓                                                               |    |
| Create Sales Orders                          | ent Writer App Center User Licenses Invoice Item MemTx Check Bill Reg Accnt Rmnd Find Bad | 2  |
| Sales Order Fulfillment Worksheet            | Create Invoices                                                                           | 5  |
| Create Invoices Ctrl+I                       |                                                                                           | 2  |
| Create Batch Invoices                        | 🖳 Previous 🕼 Next 🔚 🥨 - La + 🕤 - 🖾 + 🔁 🐼 Spelling 40 History 📋 Journal 🛛 🧏 - 🔘 Attach     |    |
|                                              | Customer: Job Class Template Print Preview                                                | )  |
| Enter Statement Charges<br>Create Statements | Balak, Mike Intuit Product Invoice                                                        |    |
| Assess Finance Charges                       | Date Invoice # 12/15/2016                                                                 | 1  |
| Receive Payments                             | Bill To Ship To                                                                           | 1  |
| Create Credit Memos/Refunds                  | Mike Balak                                                                                |    |
| Lead Center                                  | Bayshore CA 94326                                                                         |    |
| Add Credit Card Processing                   |                                                                                           |    |
| Add Electronic Check Processing              | P.O. Number Terms Rep Ship Via F.O.B.                                                     | í. |
| Link Payment Service to Company File         | Net 30 V 12/15/2016 W UP5 V                                                               |    |
| Item List<br>Change Item Prices              | Quantity Item Code Description Price Each Class Amount Tax                                |    |
| Credit Cards                                 |                                                                                           | j. |
| Clour Cards                                  |                                                                                           |    |
|                                              |                                                                                           |    |
|                                              |                                                                                           |    |
|                                              | Message                                                                                   |    |
| Pa                                           | a iocai 100.00                                                                            |    |
|                                              |                                                                                           |    |
| $ \longrightarrow $                          | To be enaled Add Ime/costs Appy credits Payments Applied U.U.                             | 0  |
| ent Finance Statements                       |                                                                                           |    |
| es Charges                                   | Enable online payment Learn more                                                          |    |
|                                              | Save & Close Save & New Clear                                                             |    |

See this video for more information:

http://www.quickbooksnow.com/income-video/

#### Tip #6 – Common Error - Making deposits AND Creating invoices or Entering Bills AND writing checks

If you create invoices to your customers, you must use the receive payments process in QuickBooks to apply the payment to the invoice. One error that people often make is creating an invoice to their customer and then just making a straight deposit when the customer pays.

| Customers Vendors Employees Ba    | anking Repo | orts Online S | ervices V | 'indow Hel   | )         |           |       |          |        |           |                  |           |          |            |           |                 |      |
|-----------------------------------|-------------|---------------|-----------|--------------|-----------|-----------|-------|----------|--------|-----------|------------------|-----------|----------|------------|-----------|-----------------|------|
| Customer Center                   | Ctrl+J      | <b>1</b>      | *         | ļ            | 3         | R         | ۵.    | ĘD       | A      | â         |                  |           | 1        | Q          | F »       | Search Compa    |      |
| Create Sales Orders               |             | ent Writer    | App Cent  | er UserL     | icenses I | Invoice   | Item  | MemTx    | Check  | Bill      | Reg              | Accrit    | Rmnd     | Find       | Bacl      | Joaren compa    |      |
| Sales Order Fulfillment Worksheet |             |               |           |              |           |           |       |          |        |           |                  |           |          |            |           |                 |      |
| Create Invoices                   | Ctrl+I      |               |           |              |           |           |       |          |        |           |                  |           |          |            |           |                 |      |
| Create Batch Invoices             |             |               |           |              |           |           |       |          |        |           |                  |           | _        |            |           |                 |      |
| Enter Sales Receipts              |             | -             |           |              |           |           |       | Comp     | any    |           |                  |           |          |            | tou       | are using a sam | ipie |
| Enter Statement Charges           |             | ayments       |           |              |           |           |       |          |        |           |                  |           |          |            |           |                 | ×    |
| Assess Finance Charges            |             | 🖙 Next 🕴      | 🏐 Print   | • Ch His     | tory 🝷    | Jour      | hal ( | ) Attach |        |           |                  |           |          |            |           |                 |      |
| Receive Payments                  |             | nents         | × C       | ustom        | er Pa     | yme       | nt    |          |        |           |                  |           |          |            |           |                 |      |
| Create Credit Memos/Refunds       |             | and processin | R         | eceived Frog | Balak, I  | Mike      |       |          | *      | Custome   | er Balan         | ce        |          | 280.00     |           |                 |      |
| Lead Center                       |             | ard processi  |           | mount        |           |           | 100.0 | D ·      |        | Date      | - F              | 12/15/201 | 6 🔳      |            |           |                 |      |
| Add Credit Card Processing        |             | k processing  | Р         | nt. Method   | Check     |           |       | ~        | 1      | Check #   | • Ī              | 100       |          |            |           |                 |      |
| Add Electronic Check Processing   |             |               | M         | emo          |           |           |       |          |        | Where d   | loes this        | s payment | ao?      |            |           |                 |      |
| Link Payment Service to Company F | ile         | -             |           |              |           |           |       | 1.1      |        |           |                  |           |          |            |           |                 |      |
| Item List                         |             |               |           | Process p    | avment wi | hon covir |       |          |        |           |                  |           |          | Find a     | Customor  | Inucico         |      |
| Change Item Prices                |             | _             | l i       | / Data       | l lob     | 1011 3011 | 19    | Number   |        | Ovia Amh  |                  |           | - Areak  | Due        |           | yinvoice        | ٦ I  |
|                                   |             |               |           | 11/30/2      | 330 M     | 1ain St   | 1     | 116      |        | Ong. Ant. |                  | 180.0     | 00 Anic. | 1          | 30.00     | 0.00            |      |
|                                   |             |               |           | / 12/15/2    |           |           |       | 144      |        |           |                  | 100.0     | 00       | 1          | 00.00     | 100.00          |      |
|                                   |             |               |           |              |           |           |       |          |        |           |                  |           |          |            |           | ~               |      |
|                                   |             |               |           |              |           |           |       |          | Totals |           |                  | 280.0     | 00       | 2          | 30.00     | 100.00          |      |
|                                   |             |               |           |              |           |           |       |          |        |           |                  |           | Amou     | nts for Se | lected In | voices          | 5    |
|                                   |             |               |           |              |           |           |       |          |        |           |                  |           | Amoun    | t Due      |           | 100.00          | )    |
| <u>%</u>                          |             |               |           |              |           |           |       |          |        | Un-/      | Apply Pa         | ayment    | Applied  | 1          |           | 100.00          | )    |
| ent Finance                       |             |               |           |              |           |           |       |          |        |           |                  |           | Discour  | nt and Cri | edits     |                 |      |
| es Charges                        |             |               |           |              |           |           |       |          |        | Disco     | iun <u>t</u> & C | redits    | Applied  | 1          |           | 0.00            | ' [  |
|                                   |             |               |           |              |           |           |       |          |        | Bo        | unced (          | Check     |          |            |           |                 |      |
|                                   |             |               |           |              |           |           |       |          |        |           |                  |           |          |            |           |                 |      |
| <b>E</b>                          |             |               |           |              |           |           |       |          |        |           |                  | Save & r  | Close    | Save       | New .     | Clear           |      |
|                                   |             |               |           |              |           |           |       |          |        |           |                  | - Jon an  |          | 2070       |           |                 |      |
| Dav                               | UBU         |               | - Pro     | COCC         | Emp       | lovee     |       |          | Chock  | c         | Card             | Charges   |          | _          |           |                 | _    |

The same for bills. If you enter bills into QuickBooks – you must use the pay bills feature to pay them, rather than also writing a check.

If you make either of these mistakes – you can best correct it by deleting the original invoice or bill payment. It may be possible to void the check and create a bill payment, or void the deposit and create the customer payment if the transaction is current. If you are correcting data that has been reconciled, I do have an advanced work-around, but I recommend assistance with it.

If you create an invoice and make a deposit your income will be over-stated.

If you pay a bill and write a check your expenses will be over-stated.

## Tip #7 - Write Checks vs. Paying Bills – Practice in Core Training

Should you enter and Pay bills or just write checks to pay them?

### You can save time by simply writing checks to pay your bills IF:

You are on a cash-basis accounting system and you pay your bills as soon as they come in.

| Banking Reports Online Services Wind                                                                                   | ow Help                                                                                                    |
|----------------------------------------------------------------------------------------------------|----------------------------------------------------------------------------------------------------|
| Write Checks         Ctrl+W           Order Checks & Envelopes         •           Enter Credit Card Charges         • | User Licenses Invoice Item MemTx Check Bill Reg Accnt Rmnd Find Bad                                                                                                    |
| Use Register Ctrl+R                                                                                                    | 🗷 Write Checks - Checking                                                                                                    |
| Make Deposits<br>Transfer Funds                                                                                        | 🐿 Previous 🕑 Next 🕞 Save 🥥 Print 🔻 🔁 Find 📃 Journal 🕼 Attach                                                                                                    |
| Opline Banking                                                                                                    | Bank Account Checking   Checking   Checking |
| Loan Manager                                                                                                    | No. To Print<br>Date 12/15/2016                                                                                                    |
| Other Names List                                                                                                    | ray to the order of Conner Garden Supplies v f 127,20                                                                                                    |
|                                                                                                    | One hundred twenty-seven and 20/100* *********************************                                                                                                    |
| Accept Create Sales                                                                                                    | Memo Order Checks                                                                                                    |
| Credit Cards Receipts                                                                                                  | Expenses \$0.00 Items \$127.20 Online Payment V To be printed                                                                                                    |
|                                                                                                    | Item         Description         Q         Cost         Amount         Customer:Job         B         Class           Soil         Soil, 2 cubic ft bag         Ical         3601         127.20         V         V                                                                                                    |
| Receive<br>Payments                                                                                                    |                                                                                                    |
| → 🏭<br>Statements                                                                                                    | Select PO     Receive All     Show PO       Clear Splits     Recalculate     Save & Close     Save & New                                                                                                    |

You should use the Enter bills/Pay bills system IF:

You use accrual-based reports for evaluating your business and/or you receive bills throughout the month and pay them from a statement at the end of the month. Or you just don't pay your bills right away.

| endors Employees Banking Re   | ports Online Services Window Help                                              |
|-------------------------------|--------------------------------------------------------------------------------|
| Vendor Center                 |                                                                                |
| Enter Bills                   | tement Writer App Center User Licenses Invoice Item MemTx Check Bill Reg Accnt |
| Pay Bills                     |                                                                                |
| Sales Tax 🔸                   | 💼 Enter Bills                                                                  |
| Create Purchase Orders        | 🕲 Previous 🕼 Next 🔚 Save 🥨 Print 🛛 Find 🖓 History 🗐 Journal 🛛 🕼 Attach 🔤 Pay   |
| Receive Items and Enter Bill  |                                                                                |
| Receive Items                 | 🖌 💿 Bill 🔿 Credit 🔽 Bill Received                                              |
| Enter Bill for Received Items | Bill                                                                           |
| Inventory Activities          |                                                                                |
| Duinh/E Sile 1000-            | Vendor Conner Garden Supplies V Date 08/22/2016                                |
| Princ/E-nie 10995 F           | Conner Garden Supplies Ref. No.                                                |
| Item List                     | Address 189 Old Bayshore Rd Amount Due 127,20                                  |
|                               | Baysnore, CA 94326                                                             |
|                               |                                                                                |
|                               | Bill Due 09(01/2017 [ iiii ]                                                   |
|                               | Terms <u>v</u>                                                                 |
| (P)                           | Memo                                                                           |
| Accept                        | Expanses d0.00 literas d127.20                                                 |
| Credit Cards                  | Expenses \$0.00 Rems \$127.20                                                  |
|                               | Item Description Qty Cost Am Custom Bi Class                                   |
|                               | 5011 5011, 2 cubic ft bag 24 5.30 127.20                                       |
|                               |                                                                                |
|                               |                                                                                |
|                               |                                                                                |
|                               |                                                                                |
|                               | Select PO Receive All Show PO                                                  |
|                               |                                                                                |
| - 🧌                           |                                                                                |

#### Tip #8 – Common Error – Be sure to apply vendor credits to bills – Practice in Core Training

In the "Pay Bills" screen, be sure to apply "credits available" when paying a bill. **Click the bill from the pay bills list and click set credits. Put a check mark next to credits to apply. Click OK.** Notice the "Amount to Pay" is reduced by the amount of the applied credit. This should correlate with your vendor's statement.

# If you ever see a negative Accounts Payable on your Cash Basis Balance Sheet you may have this problem.

|      | <ul> <li>Shov</li> </ul> | v all bills            |              | Filter By  | All vendors | ~          |              |             |
|------|--------------------------|------------------------|--------------|------------|-------------|------------|--------------|-------------|
|      |                          |                        |              | Sort By    | Due Date    | *          |              |             |
| ~    | Date Due                 | Vendor                 | Ref. No.     | Disc. Date | Amt. Due    | Disc. Used | Credits Used | Amt. To Pay |
|      | 09/01/2017               | Conner Garden S        |              |            | 127.20      | 0.00       | 0.00         | 0.00        |
| 7    | 12/25/2017               | Townley Insuran        |              |            | 427.62      | 0.00       | 0.00         | 427.62      |
|      | 12/26/2017               | Great Statewide        | 16           |            | 699.12      | 0.00       | 0.00         | 0.00        |
|      | 12/27/2017               | Nolan Hardware         |              |            | 610.00      | 0.00       | 0.00         | 0.00        |
|      | 12/29/2017               | Cal Gas & Electric     | 12/03        |            | 137.50      | 0.00       | 0.00         | 0.00        |
|      |                          |                        |              | Totals     | 2,242.69    | 0.00       | 0.00         | 427.62      |
| Cle  | ar Selections            |                        |              |            |             |            |              |             |
| ~    |                          |                        |              |            |             |            |              |             |
| isco | ount & Credit :          | Information for Highli | ghted Bill — |            |             |            | 6 m lu       |             |
| nd(  | or lown                  | ley Insurance Aq       | . lern       | าร         | Net 30      | Number     | or Credits   |             |

| 🖮 Discount a          | and Credits          |             |               | ×              |
|-----------------------|----------------------|-------------|---------------|----------------|
| Vendor<br>Ref. No.    | Townley Insurance    | e Agency    | Amount Due    | 427.62         |
| Date<br>Original Amt. | 11/25/2016<br>427.62 |             | Discount Used | 0.00<br>100.00 |
| Discou                | Int                  | Credits     | Amt. Io Pay   | 327.62         |
| ✓ Date                | Ref. No.             | Credit Amt. | Amt. To Use   | Credit Balance |
| 12/15/                | 2016                 | 100.00      | 100.00        | 0.00           |
|                       | Totals               | 100.00      | 100.00        |                |
|                       | 10000                | 100.00      | 100.00        | Clear          |
|                       |                      | Done        | Cancel        | Help           |

Page 18• 431 Crown Point Circle, Suite 100 • Grass Valley, CA95945 • (530) 271-1666www.quickbooksnow.com

# Tip #9 – Common Error – Be sure to apply outstanding credits to customer invoices – Practice in Core Training

**Unapplied customer credits are a major problem in QuickBooks,** if you run Cash-based Profit and Loss reports. Unapplied payments happen for many reasons, here are a few:

- A payment is received and no invoice is ever created
- A payment is received before an invoice is created
- The box next to the invoice is not checked during the received payment process
- A credit memo was created but not applied

### To Identify unapplied customer payments by running this report: Customers – Open invoices.

If you see a positive and negative equaling a 0 balance, you have an unapplied payment. If you see any negatives with positives or incorrect negatives, you have a problem. (A correct negative is a customer that has a credit with you).

| 1:45 PM             |            | Larry's | Landscaping 8  | Garder   | n Supply   |         |                    |                    |
|---------------------|------------|---------|----------------|----------|------------|---------|--------------------|--------------------|
| 12/15/16            |            |         | Open Invo      | oices    |            |         |                    |                    |
|                     |            |         | As of December | 15, 2016 |            |         |                    |                    |
| ♦ Type              | ♦ Date     |         | P. O. #        | ♦ Terms  | ♦ Due Date | ♦ Class | ◇ <u>Aging</u> ◇ _ | Open Balance 🛛 🛛 🕹 |
| Total Crenshaw, Bob |            |         |                |          |            |         |                    | 1,591.03           |
| Ecker Design        |            |         |                |          |            |         |                    |                    |
| Payment             | 12/15/2016 |         |                |          |            |         |                    | -3,170.96          |
| Invoice             | 11/30/2016 | 111     |                | Net 15   | 12/15/2017 | Landsca |                    | 3,047.96           |
| Invoice             | 12/15/2016 | 131     |                | Net 15   | 12/30/2017 | Mainten | _                  | 123.00             |
| Total Ecker Design  |            |         |                |          |            |         |                    | 0.00               |

### Unapplied payments DO NOT RECORD AS INCOME ON A CASH BASED PROFIT AND LOSS!!!

### To correct an unapplied payment:

1 – If no invoice was created – create the invoice and you then click apply credits, put a check mark next to the credit and click done and save and close. OR You can open the original payment and put a check mark next to the invoice.

**2** – If a credit memo OR payment is unapplied, - open the original invoice and click apply credits, click done and save and close. OR you can apply open credits through Receive payments. Click Receive payments apply credits, done save and close. If there are several small invoices and one large credit or payment you need to apply, it's usually easier to use the receive payments method.

| Home Calendar                                                                                             | Snapshots Custor                                                                                                    | Customer:Job<br>Number | Ecker Design<br>111                                                                         |                                                                     | Amount Due                         | 3,047.96                | or                               | Help 🗸                                   |
|----------------------------------------------------------------------------------------------------|----------------------------------------------------------------------------------------------------|------------------------|---------------------------------------------------------------------------------------------|---------------------------------------------------------------------|------------------------------------|-------------------------|----------------------------------|------------------------------------------|
| Previous 📴 N                                                                                              | ext 🕞 🥩 🖣 🔓                                                                                                    | Date                   | 11/30/2016                                                                                  |                                                                     | Discount Used                      | 0.00                    |                                  |                                          |
| tomer: <u>J</u> ob                                                                                        |                                                                                                    | Original Amt.          | 4,047.96                                                                                    |                                                                     | Credits Used<br>Balance Due        | 3,047.96                | Pr                               | rint Preview                             |
| ker Design                                                                                                | ~                                                                                                    |                        |                                                                                             |                                                                     |                                    | 0.00                    | hg                               | Invoice                                  |
| WOICE                                                                                                    |                                                                                                    | Credi                  | <u>t</u> s                                                                                  |                                                                     |                                    |                         | IN                               | VOICE NO.                                |
| TVOICE                                                                                                    |                                                                                                    | Available Cre          | dits                                                                                        |                                                                     |                                    |                         | .11                              |                                          |
| 10:                                                                                                    |                                                                                                    | J Date                 | Credit No.                                                                                  | Credit Amt.                                                         | Amt. To Use                        | Credit Balance          |                                  |                                          |
| ker Design<br>19 N. Flm Street                                                                            |                                                                                                    | 12/15/                 | 2016                                                                                        | 3,170.96                                                            | 3,047.96                           | 123.00                  |                                  |                                          |
| iddlefield, CA 944                                                                                        | 182                                                                                                    |                        |                                                                                             |                                                                     |                                    |                         |                                  |                                          |
|                                                                                                    |                                                                                                    |                        |                                                                                             |                                                                     |                                    | ~                       |                                  |                                          |
|                                                                                                    |                                                                                                    |                        | Totals                                                                                      | 3,170.96                                                            | 3,047.96                           | 123.00                  |                                  | DUE DATE                                 |
|                                                                                                    |                                                                                                    |                        |                                                                                             |                                                                     |                                    |                         |                                  | 15/2017                                  |
|                                                                                                    |                                                                                                    | Or all the tret        | lits issued to this cu                                                                      | stomer, only unu                                                    | sed credits                        | Class                   | -4                               | 15/2017                                  |
| TEM                                                                                                    | DESCRIPTION                                                                                                    | applicable to t        | lits issued to this cu:<br>his specific invoice a                                           | stomer, only unu<br>are displayed abo                               | sed credits<br>ive.                | Clear                   | .2)                              | Tax                                      |
| TEM<br>Istallation                                                                                        | DESCRIPTION<br>Installation of landsc                                                                                     | applicable to t        | lits issued to this cus<br>his specific invoice a<br>polied Credits                         | stomer, only unu<br>are displayed abo                               | sed credits<br>ive.                | Clear                   | 10                               | Tax<br>Non                               |
| TEM<br>Istallation<br>ants/Trees:Mis                                                                      | DESCRIPTION<br>Installation of landsc-<br>Flowering plants and<br>building                                                | Previously Ap          | his issued to this cus<br>his specific invoice a<br>oplied Credits<br>Credit No.            | stomer, only unu<br>are displayed abo<br>Credit Amt.                | sed credits<br>ive.<br>Amt. To Use | Clear<br>Credit Balance | )0<br>00                         | Tax<br>Non<br>Tax                        |
| TEM<br>istallation<br>ants/Trees:Mis<br>orkl pipes                                                        | DESCRIPTION<br>Installation of landsc.<br>Flowering plants and<br>building<br>Plastic sprinkler piping                    | Previously Ap          | his issued to this cu:<br>his specific invoice a<br>oplied Credits<br>Credit No.            | stomer, only unu<br>are displayed abo<br>Credit Amt.                | sed credits<br>we.<br>Amt. To Use  | Clear<br>Credit Balance | 2)<br>00<br>00                   | Tax<br>Non<br>Tax<br>Tax                 |
| TEM<br>Installation<br>ants/Trees:Mis<br>orkl pipes<br>ghting                                             | DESCRIPTION<br>Installation of landsc.<br>Flowering plants and<br>building<br>Plastic sprinkler piping<br>Garden Lighting | Previously Ap          | his issued to this cu:<br>his specific invoice a<br>oplied Credits<br>Credit No,            | stomer, only unu<br>are displayed abo<br>Credit Amt.                | sed credits<br>we.<br>Amt. To Use  | Clear<br>Credit Balance | 2)<br>00<br>00<br>50             | Tax<br>Non<br>Tax<br>Tax<br>Tax<br>Tax   |
| TEM<br>Istallation<br>ants/Trees:Mis<br>prkl pipes<br>ghting                                              | DESCRIPTION<br>Installation of landsc.<br>Flowering plants and<br>building<br>Plastic sprinkler piping<br>Garden Lighting | Previously Ap          | lits issued to this cus<br>his specific invoice a<br>oplied Credits<br>Credit No.           | stomer, only unu<br>are displayed abo<br>Credit Amt.                | Amt. To Use                        | Clear                   | 2)<br>00<br>00<br>00             | Tax<br>Non<br>Tax<br>Tax<br>Tax<br>Tax   |
| rEM<br>stallation<br>ants/Trees:Mis<br>rkl pipes<br>yhting                                                | DESCRIPTION<br>Installation of landsc<br>Flowering plants and<br>building<br>Plastic sprinkler piping<br>Garden Lighting  | Previously A;     Date | his specific invoice a splied Credits Credit No.                                            | credit Amt.                                                         | Amt. To Use                        | Clear                   | 20<br>00<br>00                   | Tax<br>Non P<br>Tax<br>Tax<br>Tax<br>Tax |
| TEM<br>stallation<br>ants/Trees:Mis<br>orkl pipes<br>ghting                                               | DESCRIPTION<br>Installation of landsc<br>Flowering plants and<br>building<br>Plastic sprinkler piping<br>Garden Lighting  | Previously A;     Date | its issued to this cue<br>his specific invoice a<br>splied Credits<br>Credit No.<br>Totals  | credit Amt.                                                         | Amt. To Use                        | Credit Balance          | 20<br>00<br>00                   | Tax<br>Non<br>Tax<br>Tax<br>Tax<br>Tax   |
| TEM<br>stallation<br>ants/Trees:Mis<br>orkl pipes<br>ghting<br>ustomer Thank v                            | DESCRIPTION<br>Installation of landsc.<br>Flowering plants and<br>building<br>Plastic sprinkler piping<br>Garden Lighting | Previously Ar          | its issued to this cus<br>his specific invoice a<br>oplied Credits<br>Credit No.<br>Totals  | Credit Amt.                                                         | Amt. To Use 0.00                   | Clear<br>Credit Balance | 20<br>00<br>00                   | Tax<br>Non<br>Tax<br>Tax<br>Tax<br>Tax   |
| TEM<br>stallation<br>ants/Trees:Mis<br>orkl pipes<br>ghting<br>ustomer Thank y<br>essage busines:         | DESCRIPTION<br>Installation of landsc.<br>Flowering plants and<br>building<br>Plastic sprinkler piping<br>Garden Lighting | Previously A;     Date | its issued to this cue<br>his specific invoice a<br>oplied Credits<br>Credit No.<br>Totals  | credit Amt.                                                         | Amt. To Use 0.00 Cancel            | Clear<br>Credit Balance | 20<br>00<br>00<br>00             | Tax<br>Non Tax<br>Tax<br>Tax<br>Tax      |
| TEM<br>stallation<br>ants/Trees:Mis<br>orkl pipes<br>ghting<br>ustomer Thank y<br>essage <u>busines</u> : | DESCRIPTION<br>Installation of landsc.<br>Flowering plants and<br>building<br>Plastic sprinkler piping<br>Garden Lighting | Previously A;     Date | iits issued to this cu:<br>his specific invoice a<br>splied Credits<br>Credit No.<br>Totals | Credit Amt. 0.00 <u>Done</u>                                        | Amt. To Use 0.00                   | Clear<br>Credit Balance | 2)<br>00<br>00<br>00<br>10       | Tax<br>Non Tax<br>Tax<br>Tax<br>Tax      |
| TEM<br>stallation<br>ants/Trees:Mis<br>rkl pipes<br>phting<br>ustomer Thank y<br>essage busines           | DESCRIPTION<br>Installation of landsc.<br>Flowering plants and<br>building<br>Plastic sprinkler piping<br>Garden Lighting | Previously Ar          | its issued to this cus<br>his specific invoice a<br>oplied Credits<br>Credit No.<br>Totals  | stomer, only unu<br>re displayed abo<br>Credit Amt.<br>0.00<br>Done | Amt. To Use 0.00 Cancel            | Clear<br>Credit Balance | 20<br>00<br>00<br>00<br>10<br>16 | Tax<br>Non<br>Tax<br>Tax<br>Tax          |

3 – If payment is unapplied – Follow the same directions as with a credit memo – Go to Receive payments, select the customer but don't enter an amount for the payment, then click "apply credits"

Another indication you may have this problem is a negative Accounts Receivable on your Cash Basis Balance Sheet.

| Invoice       Invoice         Image: Set Warw Labs Favorites Accountant Concept       Invoice         Image: Set Warw Labs Favorites Accountant Concept       Invoice         Image: Set Warw Labs Favorites Accountant Concept       Invoice         Image: Set Warw Labs Favorites Accountant Concept       Invoice         Image: Set Warw Labs Favorites Accountant Concept       Image: Set Warw Labs Favorites Accountant Concept         Image: Set Warw Labs Favorites Accountant Concept       Image: Set Warw Labs Favorites Accountant Concept         Image: Set Warw Labs Favorites Accountant Concept       Image: Set Warw Labs Favorites Accountant Concept         Image: Set Warw Labs Favorites Accountant Concept       Image: Set Warw Labs Favorites Accountant Concept         Image: Set Warw Labs Favorites Accountant Concept       Image: Set Warw Labs Favorites Accountant Concept         Image: Set Warw Labs Favorites Accountant Concept       Image: Set Warw Labs Favorites Accountant Labs         Image: Set Warw Labs       One         Image: Set Warw Labs       One         Image: Set Warw Labs       One         Image: Set Warw Labs       One         Image: Set Warw Labs       One         Image: Set Mark Cord       One         Image: Set Mark Cord       One         Image: Set Mark Cord       One         Image: Set Mark Cord       On                                                                                                    | 😂 Sample Larry's Landscaping & Garden Supply                | A Discount and Credits                                                                                |          |
|----------------------------------------------------------------------------------------------------|-------------------------------------------------------------|----------------------------------------------------------------------------------------------------|----------|
| Home Calendar Snapshots Customers Vendors E       Buscher Design       Annount Due       3,047,96         Previous P Next       Print       Print       Print       Print       Print       Print         Received From       Edder Design       Print       Print<                                                                                                    | Rile Edit View Lists Favorites Accountant Compa             | Invoice                                                                                               | - 8 ×    |
| Previous Print Payment     Received From Edver Design     Amount     0.00     Pmt. Method     Master Card     Memo     Cord No.     Xoccccccccccc2222     Provious Payment <u>11/30/2016     111     11/30/2016     111     Totals     Cord No.     Totals     Cord No.     Cord No.     Cor</u>   | Home Calendar Snapshots Customers Vendors E                 | Number 111 Amount Due 3,047.96                                                                        | Help 🖌 🔍 |
| Customer Payment       Balance Due       0.00         Received From       Edder Design       Discount       Credits         Amount       0.00       Discount       Credits         Amount       0.00       Prot.       Credit Ro.       Credit Balance         V Date       Number       01/15/2016       123.00       If/mole         Process Master Card payment when saving       Of all the credits issued to this customer, only unused credits       0.00       0.00         I 11/30/2016       111       Orig. Amt.       Of all the credits issued to this customer, only unused credits       Clear       0.00         I 12/15/2016       131       Of all the credits issued to this customer, only unused credits       Clear       0.00       0.00         Totals       0.00       0.00       0.00       0.00       0.00       0.00       0.00         This customer has credits available. To apply credits click       Available Credits       Amount Due       0.00       0.00         Biscount & Credits       Amount Due       0.00       0.00       0.00       0.00         Discount & Credits       Appled       0.00       0.00       0.00       0.00                                                                                                    | 🕲 Previous 🕑 Next 🥥 Print 🔹 🗞 History 🔹                     | Original Amt. 4,047.96 Credits Used 3,047.96                                                          |          |
| Received Frog       Ecker Design       Image: Construction of the second second                                                 | Customer Payment                                            | Balance Due 0.00                                                                                      |          |
| Amount       0.00         Pmt. Method       Master Card         Memo                                                                                                    | Received From Ecker Design                                  | Discount Credits                                                                                      |          |
| Pmt. Method       Master Card         Memo                                                                                                    | Amount 0.00                                                 | Available Credits                                                                                     |          |
| Memo                                                                                                    | Pmt. Method Master Card                                     | ✓ Date Credit No. Credit Amt. Amt. To Use Credit Balance     12/12/12/12/12/12/12/12/12/12/12/12/12/1 |          |
| Card No.       xxxxxxxxxxxxxxxxxxxxxxxxxxxxxxxxxxxx                                                                                                    | Memo                                                        | 3,170.96 3,077.96 123.00                                                                              |          |
| Process Master Card payment when saving  Date Number Orig. Ant.  11/30/2016 111  12/15/2016 131  Proviously Applied Credits  Totals 0.00 0.00  Proviously Applied Credits  Totals 0.00 0.00  Totals 0.00 0.00  Proviously Applied Credits  Discount & Credits available. To apply credits click  Available Credits  Available Credits  Availabl | Card No. xxxxxxxxx2222                                      |                                                                                                    |          |
| V Date       Number       Orig. Amt.         11/30/2016       111       of all the credits issued to this customer, only unused credits         12/15/2016       131       Of all the credits issued to this customer, only unused credits         Previously Applied Credits       Previously Applied Credits         Totals       O.00         This customer has credits available. To apply credits click       One         Discount & Credits       Available Credits         Available Credits       Auto Apply Payment         Object       O.00         Biscount & Credits       O.00         Clear       O.00         O.00       O.00         One       Cancel         Help       Wolces         Oplied       Outo Apply Payment         Oplied       Outo Apply Payment         Oplied       Outo Apply Payment         Oplied       Outo Appled         Outo Appled       Outo         Save & Clear       Clear                                                                                                    | Process Master Card payment when saving                     | Totals 3,170,96 3,047,96 123,00                                                                       | nvoice   |
| 11/30/2016       111       0.00         12/15/2016       131       0.00         12/15/2016       131       0.00         Previously Applied Credits       0.00         Totals       0.00         Totals       0.00         Discount & Credits       0.00         Available Credits       0.00         Available Credits       0.00         Discount & Credits       0.00         Discount & Credits       0.00         Discount & Credits       0.00         Discount & Credits       0.00         Discount & Credits       0.00         Discount & Credits       0.00         Discount & Credits       0.00         Discount & Credits       0.00         Discount & Credits       0.00         Discount & Credits       0.00         Discount & Credits       0.00         Discount & Credits       0.00         Rounced Check       0.00                                                                                                    | ✓ Date Number Orig. Amt.                                    | Of all the credits issued to this customer, only unused credits                                       |          |
| Totals       Totals       One       Credits         This customer has credits available. To apply credits click       One       Cancel       Help         Voices       Available Credits       Amount Due       0.00         Opied       Cancel       Help       Voices         Supplied       Credits       Opied       Cancel       Help         Voices       Available Credits       Amount Due       0.00         Opied       Credits       Opied       Opied       Opied         Discount & Credits       0.00       Discount & Credits       0.00         Save & fue       Clase       Clase       Clase                                                                                                    | 11/30/2016 111 12/15/2016 131                               | applicable to this specific invoice are displayed above.                                              | 0.00     |
| Totals       Oate       Credit No.       Credit Amt.       Amt. To Use       Credit Balance         Totals       Totals       0.00       0.00       0.00       0.00         This customer has credits available. To apply credits click       Done       Cancel       Help       voices         Discount & Credits       Available Credits       Amount Due       0.00       0.00         Discount & Credits       Discount & Credits       Amount Due       0.00         Discount & Credits       Discount & Credits       Applied       0.00         Bounced Check       Save & Menu       Clase                                                                                                    |                                                             | Previously Applied Credits                                                                            |          |
| Totals       Totals       0.00       0.00       0.00         This customer has credits available. To apply credits click       Dene       Cancel       Help       voices         Available Credits       Available Credits       Amount Due       0.00         3.170.96       Auto Apply Payment       Applied       0.00         Discount & Credits       Discount & Credits       Applied       0.00         Save & Close       Save & Idea       Close       Close                                                                                                    |                                                             | ✓ Date Credit No. Credit Amt. Amt. To Use Credit Balance                                              |          |
| Totals       Totals       0.00       0.00       0.00         This customer has credits available. To apply credits click       Done       Cancel       Help       wolces         Available Credits       Available Credits       Amount Due       0.00         3.170.96       Auto Apply Payment       Applied       0.00         Discount & Credits       Discount & Credits       Applied       0.00         Save & Klew       Clase       Clase       Clase                                                                                                    |                                                             |                                                                                                    |          |
| Totals       Totals       0.00       0.00       0.00         This customer has credits available. To apply credits click       Done       Cancel       Help       Wolces         Discount & Credits       Available Credits       Amount Due       0.00         3.170.96       Auto Apply Payment       Applied       0.00         Discount & Credits       Discount & Credits       Applied       0.00         Save & Liew       Clase       Clase       Clase                                                                                                    |                                                             |                                                                                                    |          |
| Totals     Totals     0.00     0.00     0.00       This customer has credits available. To apply credits click     Discount & Credits     0.00     0.00       Available Credits     Available Credits     0.00     0.00       Bounced Check     Discount & Credits     0.00                                                                                                    |                                                             | Totals 0.00 0.00 0.00                                                                                 |          |
| This customer has credits available. To apply credits click                                                                                                    | Tabala                                                      |                                                                                                    | <u> </u> |
| Discount & Credits       Available Credits       Amount Due       0.00         3,170.96       Auto Apply Payment       Applied       0.00         Discount & Credits       Discount ad Credits       Oiscount ad Credits       0.00         Bounced Check       Save & Itlenu       Clear       Clear                                                                                                    | This customer has credits available. To apply credits click | Done Cancel Help                                                                                      | 0.00     |
| 3,170.96     Auto Apply Payment     Applied     0.00       Discount & Credits     Discount and Credits     0.00       Bounced Check     Save & Close     Save & New                                                                                                    | Discount & Credits                                          | Available Credite                                                                                     | 0.00     |
| Discount & Credits Discount and Credits 0.00 Discount & Credits Discount and Credits 0.00 Bounced Check Save & Close Save & New Clear                                                                                                    |                                                             | 3,170.96 Auto Apply Payment Applied                                                                   | 0.00     |
| Discount & Credits Applied 0.00 Bounced Check Save & Close Save & New Clear                                                                                                    |                                                             | Discount and Credits                                                                                  | 0.00     |
| Bounced Check                                                                                                    |                                                             | Discount & Credits Applied                                                                            | 0.00     |
|                                                                                                    |                                                             | Bounced Check                                                                                         |          |
|                                                                                                    |                                                             |                                                                                                    |          |
|                                                                                                    |                                                             | Save & Close Save & New                                                                               | Clear    |

#### Tip #10 - Save Time by Memorizing Transactions

If you have recurring transactions – bills, checks, or invoices that happen on a regular basis, you can automate the entry in QuickBooks.

#### Example 1 Bill :

To automate your monthly rent bill, simply enter the bill as you would like it to appear and then type ctr+m. Click Automate Transaction Entry. Click the drop down next to how often and choose monthly. Choose the next date and click ok.

#### Example 2 Invoice:

To automate a monthly subscription fee invoice, create the invoice them click ctrl+m. Click automate transaction entry, click the drop down next to how often and choose monthly. Choose the next date and click ok.

#### Keep in mind these facts about Memorizing transactions:

1. When memorizing, QuickBooks takes a "picture" of the transaction and the subsequent transactions will look exactly the same, except for the date and transaction numbers. So, it doesn't work very well to type in specific descriptions that might change like "September Rent".

**2.** You can memorize a transaction without saving it. If you create a transaction that you would like to memorize but don't want to enter it now, just click clear when you are done memorizing.

**3.** To edit the attributes – date, frequency, automation, etc. of a memorized transaction – click Lists – Memorized transaction list – Click ONCE on the transaction then click, Memorized Transaction - EDIT. If you double click the transaction it will create the transaction! If this happens inadvertently simply hit

|                                                                                                    |                                                                                          |                                                                                                    |                                                                                            |                                                                                  |                      | clear or restore                                                                                                    |                             |
|----------------------------------------------------------------------------------------------------|------------------------------------------------------------------------------------------|----------------------------------------------------------------------------------------------------|--------------------------------------------------------------------------------------------|----------------------------------------------------------------------------------|----------------------|----------------------------------------------------------------------------------------------------|-----------------------------|
| Sample Larry's Landscap<br>S File Edit View Lists Favor                                                                                                    | ing & Garden Supply<br>rites Accountant Compa                                            | - QuickBooks Account<br>ny Customers Vendors                                                                                                    | t <mark>ant 2012 - [Memor</mark><br>Employees Banking                                      | <mark>ized Transacti</mark><br>Reports Online S                                  | on List]<br>iervices | before saving.                                                                                                    |                             |
| Home Calendar Snapshots<br>Transaction Name<br>• 330 Main St                                                                                                    | Customers Vendors En<br>Type<br>Invoice                                                  | ployees Online Banking<br>Source Account                                                                                                    | Docs Reports State                                                                         | Search C                                                                         | ompany d<br>Auto     | Help Next Date                                                                                                    |                             |
| <ul> <li>◆6856 Ocean View</li> <li>◆Adam's Candy Shop</li> <li>◆Andres, Christina</li> <li>◆Bayshore CalOil Service</li> </ul>                                                                                                    | Invoice<br>Invoice<br>Invoice<br>Credit Card Charge                                      | Accounts Receivable<br>Accounts Receivable<br>Accounts Receivable<br>CalOil Card                                                                        | 160.00<br>40.00<br>108.50<br>26.50                                                         | Never<br>Never<br>Never<br>Weekly                                                |                      | 12/29/2016                                                                                                    |                             |
| Blackwell, Edward     Slackwell, Edward     Cal Gas & Electric     Cal Telephone     Cheknis, Benjamin     Corcoran, Carol     Great Statewide Bank - Checking     Great Statewide Bank - Loan     Great Statewide Bank - Savings | Invoice<br>Bill<br>Bill<br>Invoice<br>Invoice<br>Check<br>Bill<br>Check<br>Dill<br>Check | Accounts Receivable<br>Accounts Receivable<br>Accounts Payable<br>Accounts Receivable<br>Accounts Receivable<br>Checking<br>Accounts Payable<br>Savings | 20-32<br>480.00<br>137.50<br>45.00<br>300.00<br>240.00<br>18.00<br>800.00<br>7.50<br>25.00 | Monthly<br>Monthly<br>Monthly<br>Never<br>Never<br>Monthly<br>Monthly<br>Monthly | 11 111               | 01/14/2017<br>01/15/2017<br>12/24/2016<br>01/15/2017<br>01/15/2017                                                                                                    |                             |
| <ul> <li>Audie's Doll House</li> <li>Monthly Maintenance Group<br/>&lt;4631 W Indian Trail</li> <li>Quarterly Maintenance Gro</li> </ul>                                                                                          | Invoice<br>Group<br>Invoice<br>Group                                                     | Accounts Receivable                                                                                                    | 40.00<br>316.00                                                                            | Never<br>Monthly<br>Quarterly                                                    |                      | 12/31/2016<br>P File Edit View Lists Favorites Accountant Company Customers                                                                                                    | Vendors Employees Banking   |
| ∢Lo, David<br>∢Townley Insurance Agency                                                                                                    | Invoice<br>Bill                                                                          | Accounts Receivable<br>Accounts Payable                                                                                                    | 193.00<br>427.62                                                                           | Twice a year                                                                     | 1                    | Home Calendar Snapshots Customers Vendors Employees Onlin<br>Name Soyshors Water                                                                                                   | e Banking Docs Reports Stal |
| Edit Memorized Transaction                                                                                                    | Ctrl+E                                                                                   |                                                                                                    |                                                                                            |                                                                                  |                      | Add to my Reginders List How Often Monthly     Do Not Remind Me Negt Date 01/04/2017     Qutomate Transaction Entry Number Remaining 0     Add to Group Days In Advance To Enter 0 | Cancel                      |
| Delete Memorized Transaction<br>Customize Columns<br>Print List<br>Re-sort List                                                                                                    | Ctrl+D<br>Ctrl+P                                                                         |                                                                                                    |                                                                                            |                                                                                  |                      | group Neme Chione>                                                                                                    |                             |
| Memorized Transaction 💌                                                                                                    | Enter <u>Transaction</u>                                                                 | J                                                                                                    |                                                                                            |                                                                                  |                      |                                                                                                    |                             |

Page 21 • 431 Crown Point Circle, Suite 100 • Grass Valley, CA 95945 • (530) 271-1666 www.quickbooksnow.com

**4.** To edit the details of a transaction – amount, etc – OPEN the transaction itself by double-clicking it from the list, make the changes you want to make, and then click ctrl+m. Click "replace". Note: if you have re-named, the transaction for some reason, you will not get the "replace" option. In this case, you will need to go back to the memorized transaction list, delete the original memorized transaction and save the new one.

| Sample Larry's I                                                            | Landscaping & Garden Su                                 | pply - QuickBooks Accountant 2012 - [                                      | [Enter Bills]                                                                                                    |
|-----------------------------------------------------------------------------|---------------------------------------------------------|----------------------------------------------------------------------------|----------------------------------------------------------------------------------------------------|
| File Edit View                                                              | Lists Favorites Accountant                              | Company Customers Vendors Employees B                                      | Banking Reports Online-Services Window                                                                                                    |
| Home Calendar                                                               | Snap: Replace Memorized                                 | r is already in the Memorized Transaction list. Wo                         | puld you like to replace it or<br>ransaction                                                                                                    |
| Vendor Bayshore W                                                           | 'ater                                                   |                                                                            | Summary                                                                                                    |
| Address Bayshore P.O. Box 6<br>Bayshore 0<br>Terms Net 15<br>Memo Acct #370 | Water<br>11<br>CA 94326<br>Discount Date<br>DC-99336622 | Ref. No.       Amount Due       30.00       Bill Due       12/01/2016 IIII | Phone 419 Open balance POs to be received                                                                                                    |
| Expenses                                                                    | \$30.00 Items                                           | \$0.00                                                                     | Recent Transactions                                                                                                    |
| Account<br>Utilities:Water                                                  | Amount Memo 30.00                                       | Customer:Job Billa Class<br>Overhead                                       | 12/12/16 Bill Pmt -Check           12/04/16 Bill - Paid           11/14/16 Bill Pmt -Check           11/04/16 Bill - Paid           10/13/16 Bill Pmt -Check           Notes |
|                                                                             |                                                         |                                                                            |                                                                                                    |

#### Tip # 11 – Set a closing date password

After you have given your reports to the tax preparer for the year, it's a good idea to set a closing date **password.** It will help keep you from accidentally making changes to the data that has been used to file the tax return. To do this:

| Accounting            | My Preferences               | mpany Preferences            | ОК          |
|-----------------------|------------------------------|------------------------------|-------------|
| , Bills               | Accounts                     |                              | Cancel      |
| Calendar              | Use account <u>n</u> umbers  | Require <u>a</u> ccounts     |             |
| Checking              | Show lowest subaccount o     | nly                          | Heip        |
| l Desktop View        |                              |                              |             |
| Finance Charge        | Drawst to passion classes    |                              | 1047 - 51   |
| General               |                              |                              | Also See:   |
| Integrated Applicatio | Automatically assign gener   | ai journai entry number      | General     |
| Items & Inventory     | Warn when posting a trans    | saction to Retained Earnings | Payroll and |
| Jobs & Estimates      |                              | 00                           | Employees   |
| ) Multiple Currencies | Warn if transactions are     | day(s) in the past           |             |
| Payments              | Warn if transactions are     | day(s) in the future         |             |
|                       | Closing Date                 |                              |             |
| Reports & Graphs      | Date through which books are | closed: (not set)            |             |
| Sales & Customers     | Set Set                      | Date/Password                |             |
| Sales Tax             |                              |                              |             |
| Search                |                              |                              |             |
| Send Forms            |                              |                              |             |
| Service Connection    |                              |                              |             |
| Spelling              |                              |                              |             |

Edit – Preferences – Accounting – Company Preferences – Set Date/Password.

| To keep yo<br>username a | ur financial data secure, QuickBooks recommends assigning all other users their own<br>and password, in Company > Set Up Users. |
|--------------------------|----------------------------------------------------------------------------------------------------|
| QuickBo<br>or befo       | ooks will display a warning, or require a password, when saving a transaction dated on re the closing date. <u>More details</u> |
| Exc                      | ude estimates, sales orders and purchase orders from closing date restrictions                                                  |
| C C                      | osing Date                                                                                                    |
| Quickbo                  | oks strongly recommends setting a password to protect transactions dated on or                                                  |
| before                   | the closing date.                                                                                                    |
| before                   | Closing Date Password                                                                                                    |
| before                   | Closing Date Password Confirm Password                                                                                          |

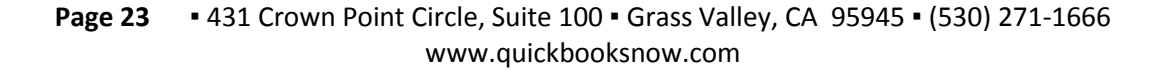

#### Tip # 12 – Multiple List Entry (only available in Premier Edition)

Newer Premier versions of QuickBooks have a great feature called multiple list entry. To access this feature:

# Lists – Add/Edit Multiple List Entry – Select Customers, Vendors, Service Items or Non-Inventory Parts from the List menu.

You can customize the columns that are shown to make viewing or entering easier. You can even copy and paste from Excel! This is great if you have a whole lot of entries to get into QuickBooks or are just setting it up. Previous to this feature, it was nearly impossible to enter lists from excel into Quick Books.

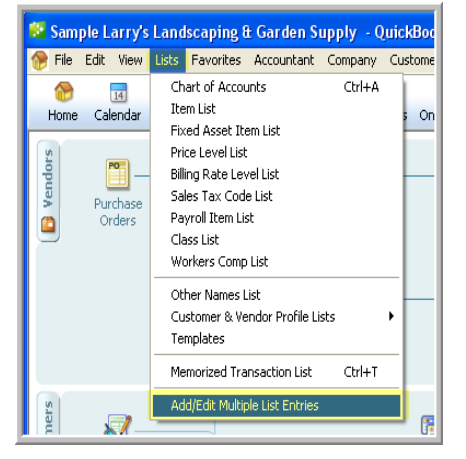

| Sample Larry's Landso<br>File Edit View Lists F | caping & Garden Supply<br>avorites Accountant Comp | - QuickBooks Accou<br>any Customers Vendo | untant 2012 - [Add/Edit M<br>rs Employees Banking Repor | ultiple List Entries]<br>ts Online Services Windo | ow Help                     |                            |
|-------------------------------------------------|----------------------------------------------------|-------------------------------------------|---------------------------------------------------------|---------------------------------------------------|-----------------------------|----------------------------|
| Home Calendar Snapsh                            | nots Customers Vendors E                           | 😱 🍖<br>mployees Online Banking            | Docs Reports Statement                                  | Writer App Center Us                              | er Licenses Invoice II      | Search Company or Help 🔽 🔍 |
| 🕕 Select a list. 🛛 🛛 Cu                         | stomize columns to display.                        | 3 Paste from Excel                        | or type to add to or modify your li                     | st. See how to                                    | o quickly update your lists |                            |
| List Internet                                   |                                                    |                                           |                                                         |                                                   |                             |                            |
|                                                 | View Active Cust                                   | omers                                     | <b>*</b>                                                | Find                                              |                             | Customize Columns          |
| Currer Vendors                                  |                                                    |                                           |                                                         |                                                   |                             |                            |
| Name Inventory Parts                            | y Name                                             | Mr./Ms./                                  | First Name                                              | M.I.                                              | Last Name                   | Contact                    |
| dam' Non-inventory Parts                        | Landy Shop                                         | Mr.                                       | Adam                                                    |                                                   | Bradley                     | Adam Bradley               |
| undres, Cristina                                |                                                    |                                           | Cristina                                                |                                                   | Andres                      | Cristina Andres            |
| alak, Mike                                      |                                                    |                                           | Mike                                                    |                                                   | Balak                       | Mike Balak                 |
| 30 Main St                                      | Hair, Nails and Supply                             |                                           | Mike                                                    |                                                   | Balak                       | Mike Balak                 |
| esidential                                      |                                                    |                                           | Mike                                                    |                                                   | Balak                       | Mike Balak                 |
| lackwell, Edward                                | Wild Garden Restaurant                             |                                           | Edward                                                  |                                                   | Blackwell                   | Edward Blackwell           |
| hapman, Natalie                                 |                                                    |                                           | Natalie                                                 |                                                   | Chapman                     | Natalie Chapman            |
| heknis, Benjamin                                |                                                    |                                           | Benjamin                                                |                                                   | Cheknis                     | Benjamin Cheknis           |
| orcoran, Carol                                  |                                                    |                                           | Carol                                                   |                                                   | Corcoran                    | Carol Corcoran             |
| renshaw, Bob                                    | Scrounger's Auto                                   |                                           | Bob                                                     |                                                   | Crenshaw                    | Bob or Carol               |
| rider, Craig                                    | Crider's Ciritters                                 |                                           | Craig                                                   |                                                   | Crider                      | Craig Crider               |
| J's Computers                                   | Computer Services by DJ                            |                                           |                                                         |                                                   |                             | Donald Kucsmas             |
| cker Design                                     |                                                    |                                           | Deana                                                   |                                                   | Ecker                       | Deana Ecker                |
| olliday Sporting Goods                          | Golliday Sporting Goods                            |                                           | Michael                                                 |                                                   | Golliday                    | Michael Golliday           |
| 55 Wilks Blvd.                                  |                                                    |                                           |                                                         |                                                   |                             |                            |
| 5 Sunset Rd.                                    |                                                    |                                           |                                                         |                                                   |                             |                            |
| regory, Dru                                     | Dru's Pharmacy                                     |                                           | Dru                                                     |                                                   | Gregory                     | Dru Gregory                |
| eldt, Bob                                       |                                                    |                                           | Bob                                                     |                                                   | Heldt                       | Bob or Tracy Heldt         |
| ermann, Jennifer                                |                                                    | Mrs                                       | Jennifer                                                |                                                   | Hermann                     | Jennifer                   |
| esidential Maintenance                          |                                                    | Mrs                                       | Jennifer                                                |                                                   | Hermann                     | Jennifer                   |
| ughes, David                                    |                                                    |                                           | David                                                   |                                                   | Hughes                      | David                      |
| asmine Park                                     | Jasmine Park                                       |                                           | Cristina                                                |                                                   | Jimenez                     | Cristina Jimenez           |
| m's Family Store                                | Jim's Family Store                                 | Mr.                                       | Jim                                                     |                                                   | Thomas                      | Jim Thomas                 |
|                                                 |                                                    |                                           |                                                         |                                                   |                             | 1987                       |

Page 24 • 431 Crown Point Circle, Suite 100 • Grass Valley, CA 95945 • (530) 271-1666 www.quickbooksnow.com

### Tip #13 – Using QuickReports in lists – Practice in Core Training

#### When any list is open - click on the list entry (item, account, etc.) and click Reports - Quick Report

I use this feature a lot – especially in my item list for customers who carry inventory. You can see a history of the transactions that involve the item or account and drill down on them for more info.

Example: For an inventory Item, you can see when the item was last purchased and from which vendor

|                                                                                                    |                                                                                                    |                                                                                                    | as well a                                                             | as all of                                          | f the customers                                                                            | who have p                                                       | urchased                                                                 |
|----------------------------------------------------------------------------------------------------|----------------------------------------------------------------------------------------------------|----------------------------------------------------------------------------------------------------|-----------------------------------------------------------------------|----------------------------------------------------|--------------------------------------------------------------------------------------------|------------------------------------------------------------------|--------------------------------------------------------------------------|
| 🔍 Item List                                                                                                    |                                                                                                    |                                                                                                    | the item                                                              | ı.                                                 |                                                                                            |                                                                  |                                                                          |
| Look for<br>N. D Type Acc<br>D. Deli Service Service<br>D. Deli Service Lan<br>O. Cu Service Lan<br>I. Ins Service Lan<br>P. Pes Service Lan<br>I. Ins Service Lan<br>I. Ins Service Lan<br>I. Ins Inventory Part Lan<br>J. Inventory Part Lan<br>I. Inventory Part Lan<br>I. Inventory Part Lan<br>Definition Research Part Land<br>Item C. Activities C. R | in All fields ✓<br>count Total Qu On Sal<br>vice<br>dscapi<br>dscapi<br>dscapi<br>dscapi<br>dscapi<br>dscapi<br>odscapi<br>dscapi<br>dscapi<br>dscapi<br>QuickReport: 1/2" Line Ctrl+Q<br>Price List | Search         Res           •         Price         Attach           •         15.00         •           •         55.00         •           •         0.00         •           •         0.00         •           •         0.00         •           •         0.00         •           •         0.00         •           •         0.00         •           •         Include inactive         Mot | port<br>mplate Me<br>✓ Fra<br>arry's Lan<br>Invento<br>As             | morize<br>om 10/01,<br>dscap<br>ory ite<br>of Dece | Print E-mail ▼ Exce<br>/2016  To 12/15/2<br>ing & Garden S<br>m QuickRep<br>ember 15, 2016 | el • Hide Heg<br>016 🗐<br>upply<br>ort                           | der Refregh                                                              |
|                                                                                                    | tem Listing<br>Reports on All Items                                                                                                    | Banki                                                                                                    | ♦ Date                                                                | * <u>Num</u>                                       | ♦ Name                                                                                     | ♦ Memo <                                                         | > <u>Qty</u>                                                             |
|                                                                                                    | •                                                                                                    | 1/2" Line<br>On Hand As Of 09/30/2<br>Bill<br>Invoice<br>Invoice<br>Tot On Hand As Of 12/13<br>Total Irrigation Hose<br>Total Inventory<br>TAL As Of 12/15/2016                                                                                                    | 016<br>10/01/2016<br>11/12/2016<br>12/01/2016<br>12/12/2016<br>5/2016 | 1253<br>97<br>119<br>128                           | Conner Garden Su<br>Gregory, Dru<br>Theurer-Davis, Vic<br>Rummens, Susie:2                 | 1/2" Vinyl Ir<br>1/2" Vinyl Ir<br>1/2" Vinyl Ir<br>1/2" Vinyl Ir | 2,365<br>500 ◀<br>-82<br>-425<br>-75<br>2,283<br>2,283<br>2,283<br>2,283 |

### Tip #14 – Trick to Quickly Inactivate Items or Accounts – Practice in Core Training

**From either the Account or Item list click the box next to "include inactive".** The inactive items now appear with an x by them. You can them easily click or unclick next to each item to activate or inactivate the list items.

| Chart of Accounts                      |     |                     |                    |                  |
|----------------------------------------|-----|---------------------|--------------------|------------------|
| 🕷 Name                                 | \$  | Туре                | Balance Total      | Attach           |
| ♦Original Purch                        |     | Fixed Asset         | 13,750.00          | ~                |
| <ul> <li>Accounts Payable</li> </ul>   |     | Accounts Payable    | 2,538.69           |                  |
| ♦CalOil Card                           |     | Credit Card         | 1,403.99           |                  |
| ♦QuickBooks Credi…                     |     | Credit Card         | 70.00              |                  |
| ♦QBCC Field Of                         | - 🎸 | Credit Card         | 45.00              |                  |
| ♦QBCC Home O                           | 1   | Credit Card         | 25.00              | -                |
| ♦QBCC Sales D                          | 1   | Credit Card         | 0.00               |                  |
|                                        |     | Other Current Liabi | 5,520.47           |                  |
| <ul> <li>Direct Deposit Lia</li> </ul> |     | Other Current Liabi | 0.00               |                  |
| Payments on Acc                        |     | Other Current Liabi | -1,520.00          |                  |
| ♦Sales Tax Payable                     |     | Other Current Liabi | 2,086.50           |                  |
| ♦Bank of Anycity L                     |     | Long Term Liability | 19,932.65          |                  |
| ♦Equipment Loan                        |     | Long Term Liability | 3,911.32           |                  |
| ♦Bank Loan                             |     | Long Term Liability | 5,369.06           |                  |
| ♦Opening Bal Equity                    |     | Equity              | 151,970.07         |                  |
| ♦Owner's Equity                        |     | Equity              | -5,000.00          |                  |
| ♦Owner's Contr                         |     | Equity              | 0.00               |                  |
| ♦Owner's Draw                          |     | Equity              | -5,000.00          |                  |
| Retained Earnings                      |     | Equity              |                    |                  |
| 🛛 💥 🛛 🕸 🕺 🕹                            |     | Income              |                    |                  |
| <ul> <li>Discounts</li> </ul>          |     | Income              |                    |                  |
| <ul> <li>Landscaping Serv</li> </ul>   |     | Income              |                    |                  |
| <ul> <li>Design Services</li> </ul>    |     | Income              |                    |                  |
| Equipment Re                           |     | Income              |                    |                  |
| ♦ Job Materials                        |     | Income              |                    |                  |
| <ul> <li>Misc Materials</li> </ul>     |     | Income              |                    |                  |
| Decks & Pa                             |     | Income              |                    |                  |
| <ul> <li>Fountains</li> </ul>          |     | Income              |                    |                  |
| Plants and                             |     | Income              |                    |                  |
| ♦ Sprinklers                           |     | Income              |                    |                  |
| ♦Labor                                 |     | Income              |                    | ~                |
| Account  Activitie                     | s • | Reports •           | ittach 🔽 Include i | n <u>a</u> ctive |

### Tip #15 – Editing Transactions Trick – Practice in Core Training

To add or delete lines from invoices, deposits, estimates or checks – use Edit from the gray menu bar when the transaction is open. You can easily insert or delete lines.

| File   | Edit View Lists Favorite                       | s Accountar      | nt Company Customers Vendors Employees Banking Reports Online Services Window Help |
|--------|------------------------------------------------|------------------|------------------------------------------------------------------------------------|
| н      | Undo Typing<br>Revert                          | Ctrl+Z           | Vendors Employees Online Banking Docs Reports Statement Writer App                 |
| 6      | Cut                                            | Ctrl+X<br>Ctrl+C |                                                                                    |
| 1      | Paste                                          | Ctrl+V           | - 🎦 - 🗔 - 🍕 📝 Spelling 🖓 History 📃 Journal 🛛 📝 - 🕼 Attach                          |
| Cus    | Insert Line                                    | Ctrl+Ins         | ss Template Print Preview                                                          |
| Ba     | New Invoice                                    | Ctrl+N           | Intuit Product Invoice                                                             |
| 1.1    | Delete Invoice<br>Duplicate Invoice            | Ctrl+D           | Date Invoice #<br>12/15/2016 III 144                                               |
| M      | Memorize Invoice                               | Ctrl+M           | Ship To                                                                            |
| 1<br>B | Go To Transfer                                 | Ctrl+G           |                                                                                    |
|        | Iransaction History<br>Mark Invoice As Pending | Ctrl+H           |                                                                                    |
|        | Notepad<br>Chapge Account Color                |                  | P.O. Number Terms Rep Ship Via F.O.B.                                              |
|        | Use Register                                   | Ctrl+R           | n Price Each Class Amount Tax                                                      |
|        | Use Calculator                                 |                  | rden Fertilizer 20-14-7 100.00 💙 100.00 Non 💟                                      |
|        | Find Invoices                                  | Ctrl+F           |                                                                                    |
|        | Search<br>Preferences                          | F3               |                                                                                    |
| Cu     | stomer                                         | *                | Tax San Domingo ♥ (7.75%) 0.00                                                     |
|        |                                                |                  | Total 100.00                                                                       |
|        |                                                |                  |                                                                                    |

Page 26 • 431 Crown Point Circle, Suite 100 • Grass Valley, CA 95945 • (530) 271-1666 www.quickbooksnow.com

#### **Tip #16 – The History Button Trick – Practice in Core Training**

**You can see the history behind a transaction** – for instance which invoice a deposit was applied to or what deposit a received payment is on – using the history button. You will see this at the top of deposits, invoices, checks, and credit memos. You can also see when an invoice was emailed.

When a transaction is open – click history. To go to the transaction you discovered click Go To.

| Create Invoices                                      |             |              |           |         |                                   |                                 |
|------------------------------------------------------|-------------|--------------|-----------|---------|-----------------------------------|---------------------------------|
| 🔁 Previous 🕩 Next 🕞 🧉 🔹                              | 🖓 • 🎁 • 🖪 • | 🗟 📝 Spelling | R History | Journal | 🛃 🔹 🕕 Attach                      |                                 |
| Customer: <u>J</u> ob<br>Balak, Mika                 | Class       |              |           |         | Template  <br>  Intuit Proc       | Print Preview<br>duct Invoice 💙 |
| Invoice<br>Bill To                                   |             |              |           |         | Date<br>12/15/2016 🔳 :<br>Ship To | Invoice #<br>144                |
| Mike Balak<br>1800 Appleseed Ct<br>Bayshore CA 94326 |             |              |           |         |                                   |                                 |
|                                                      | P.O. Number | Terms        | Rep       | Ship    | Via                               | F.O.B.                          |

#### Tip #17 – Common Error – recording Owner's Draws as an Expense

**Draws, dividends and personal expenses should be recorded using Equity accounts.** These are not true expenses (unless the owner's are being paid through payroll) and should not be recorded as such. If you record them as expenses, the owner will be misinformed about their business income and may not plan properly for tax payments. As long as the account type you are using to record the owner's expenses, it doesn't necessarily matter what the account is called.

| 😂 Sample Larry's Lan                                         | dscapir | ng & Gard | en Supp  | ly - Quicl | Books Accou    | ntant 2      | 012       | - [Chart    | of Accou   | nts]              |        |
|--------------------------------------------------------------|---------|-----------|----------|------------|----------------|--------------|-----------|-------------|------------|-------------------|--------|
| 🗗 Restore                                                    | Favori  | es Accour | itant Co | mpany Cus  | tomers Vendor: | s Emplo      | yees      | Banking     | Reports    | Online Services V | Vindow |
| Move                                                         |         |           |          |            |                |              |           |             |            |                   | - 8    |
| Size                                                         |         |           |          |            |                | ( <u>-</u> 2 | E         |             |            |                   |        |
| Minimize                                                     | PP .    | CO.       | - Carl   |            |                |              |           |             | Search     | Company or Help   | ~ Q    |
|                                                              | snots   | Customers | vendors  | Employees  | Unline Banking | Docs         | Re        | ports       | -          |                   |        |
| LI Maximize                                                  |         |           |          |            |                |              | \$        | Туре        |            | Balance Total     | Attac  |
| Y Close Alt+E4                                               |         |           |          |            |                |              |           | Bank        |            | 0.0               | 10     |
|                                                              |         |           |          |            |                |              | >         | Bank        |            | 99,250.0          | 23     |
| *Savings                                                     |         |           |          |            |                |              | <         | Bank        |            | 5.987.5           | 50     |
| ♦Barter Account                                              |         |           |          |            |                |              | -         | Bank        |            | 0.0               | 00     |
| Accounts Receivable                                          |         |           |          |            |                |              |           | Accounts F  | teceivable | 35,825.0          | 02     |
| Prepaid Insurance                                            |         |           |          |            |                |              |           | Other Curr  | ent Asset  | 500.0             | 00     |
| Employee advances                                            |         |           |          |            |                |              |           | Other Curr  | ent Asset  | 100.0             | 00     |
| <ul> <li>Inventory Asset</li> </ul>                          |         |           |          |            |                |              |           | Other Curr  | ent Asset  | 6,937.0           | 8      |
| Ondeposited Funds                                            |         |           |          |            |                |              |           | Other Curr  | ent Asset  | 145.0             | 10     |
| <ul> <li>Fruck</li> <li>Annual data d Danua siati</li> </ul> |         |           |          |            |                |              |           | Fixed Asse  | C          | 12,025.0          |        |
| Original Purchase                                            | ION     |           |          |            |                |              |           | Fixed Asse  | L.         | -1,725.0          |        |
| Accounts Payable                                             |         |           |          |            |                |              |           | Accoupts E  | avable     | 2 578 6           | ial i  |
| *CalOil Card                                                 |         |           |          |            |                |              |           | Credit Carr | 1          | 1,403.9           | 20     |
| ♦ OuickBooks Credit Card                                     |         |           |          |            |                |              |           | Credit Card | -          | 70.0              | 00     |
| ♦ QBCC Field Office                                          |         |           |          |            |                |              | 5         | Credit Card | 1          | 45.0              | 00     |
|                                                              |         |           |          |            |                |              | 1         | Credit Card | 1          | 25.0              | 00     |
| <ul> <li>QBCC Sales Dept</li> </ul>                          |         |           |          |            |                |              | <b>\$</b> | Credit Card | ± .        | 0.0               | 00     |
| <ul> <li>Payroll Liabilities</li> </ul>                      |         |           |          |            |                |              |           | Other Curr  | ent Liabi  | 5,520.4           | 17     |
| Orect Deposit Liabilities                                    |         |           |          |            |                |              |           | Other Curr  | ent Liabi  | 0.0               | 101    |
| Payments on Account     Salas Tau Davable                    |         |           |          |            |                |              |           | Other Curr  | ent Liabi  | -1,520.0          |        |
| Back of Apyrity Loap                                         |         |           |          |            |                |              |           | Long Term   | Liability  | 10 032 6          | 50     |
| Equipment Loan                                               |         |           |          |            |                |              |           | Long Term   | Liability  | 3 911 3           | 22     |
| *Bank Loan                                                   |         |           |          |            |                |              |           | Long Term   | Liability  | 5,369.0           | 16     |
| ♦Opening Bal Equity                                          |         |           |          |            |                |              |           | Equity      | -7         | 151,970.0         | 07     |
| ♦Owner's Equity                                              |         |           |          |            |                |              |           | Equity      |            | -5,000.0          | 00     |
| <ul> <li>Owner's Contributions</li> </ul>                    |         |           |          |            |                |              |           | Equity      |            | 0.0               | 00     |
| ♦Owner's Draw                                                |         |           |          |            |                |              |           | Equity      |            | -5,000.0          | 00     |
| ♦Retained Earnings                                           |         |           |          |            |                |              |           | Equity      |            |                   |        |
| Oiscounts                                                    |         |           |          |            |                |              |           | Income      |            |                   |        |
| Landscaping Services     Aposian Services                    |         |           |          |            |                |              |           | Income      |            |                   |        |
|                                                              |         |           |          |            |                |              |           | Income      |            |                   |        |
| <ul> <li>Tob Materials</li> </ul>                            |         |           |          |            |                |              |           | Income      |            |                   |        |
| Misc Materials                                               |         |           |          |            |                |              |           | Income      |            |                   |        |

Note: You will also record any of the owner's money they deposit *into* the company's account using an Equity account.

Usually People will Use Owner's (or Shareholder's) Contribution or Investment to Deposit funds INTO the business, and Owner's Draw or Dividends when the owner withdraws funds (outside of payroll) or makes personal expenses from business accounts.

#### **Tip #18 – Common Error Using Inventory Improperly**

Many QuickBooks users are not sure if they should set up inventory items. It seems logical that if there are some type of materials that you keep on hand, they should be set up as inventory. While, in fact, there are many businesses who may keep some items on hand, but it's not practical or necessary to set up an inventory system in QuickBooks.

Examples of true inventory systems are items that you buy and re-sell, like in a retail operation. If you keep items in stock and sell them with a larger service, it's unlikely that setting up an inventory system would work.

Keep in mind that if you set up inventory items, they must be individually specific and you will assign a specific cost to that item. You must use the item whenever you purchase it from your vendor as well as when you sell it to the customer. I have seen many cases where people set up inventory items and just use them on sales invoices – this creates a really big mess.

Use service or non-inventory parts for non-inventory businesses.

#### **Example, Detailed Inventory:**

#### Sylvia's T-shirts and Gifts

In this business, Sylvia purchases items from outside vendors and re-sells them on her web site. She needs to track how many of each specific item she has on hand, and she needs to keep track of where she purchased each item, and how much that item cost her originally. Her Item set up looks like this:

| Type Use for goods you                                                                                                    | purchase, track as inventory, and resell.                                                                                                    | ОК               |
|----------------------------------------------------------------------------------------------------|----------------------------------------------------------------------------------------------------|------------------|
| Inventory Part V                                                                                                    |                                                                                                    | Cancel           |
|                                                                                                    |                                                                                                    | Next             |
| Item Name/Number                                                                                                    | Manufacturer's Part Number                                                                                                    | Notes            |
| T-Shirt Pink w bear                                                                                                    | ▶ B43528                                                                                                    |                  |
| <ul> <li>Unit of Measure</li> </ul>                                                                                                    |                                                                                                    | Custom Fields    |
| Enable                                                                                                    |                                                                                                    | Spelling         |
| Purchase Information     Description on Purchase Transactions     T-Shirt Pink with bear sz M     Cost         3.49     COGS Account     Cost of Goods Sold | Sales Information         Description on Sales Transactions         T-Shirt Pink with bear sz M         Sales Price         10.00         Tax | Item is inactive |
| Preferred Vendor Janes                                                                                                    | Income Account Products                                                                                                    |                  |
| Inventory Information     Asset Account     Inventory Asset     12                                                                                          | On Hand Total Value As of 0.00 0.00 12/15/2016                                                                                                |                  |

Page 28• 431 Crown Point Circle, Suite 100 • Grass Valley, CA 95945 • (530) 271-1666www.quickbooksnow.com

| 🔁 Previous 🕩 Next 🕞 Sav                 | /e 🥩 Print 🛛 💐 | Find Co | 1 History | 📃 Journa           | 0      | Attach     | 🔎 Pay b |
|-----------------------------------------|----------------|---------|-----------|--------------------|--------|------------|---------|
| ⊙ Bill ○ Cre <u>d</u> it                |                |         |           |                    |        | 🛛 Bill Rec | eived   |
|                                         |                | Bill    |           |                    |        |            |         |
| Vendor Janes                            |                | ~       | Date      | 12/                | 15/201 | 6 🔳        |         |
| addroce Janes                           |                |         | Ref. No   | . <u> </u>         |        |            |         |
| Nevada City, CA 959                     | 959            |         | Amoun     | t Due <u>69.</u> ; | 30     |            | _       |
|                                         |                |         |           |                    |        | _          |         |
|                                         |                |         | Bill Due  | 12/:               | 25/201 | 6 🔳        |         |
| Terms v                                 |                |         |           |                    |        |            |         |
|                                         |                |         | _         |                    |        |            |         |
| Expenses \$0.00                         | Ite <u>m</u> s | \$69.8  |           |                    |        |            |         |
| Item Description                        | on Qty         | Cost    | Am        | Custom             | Bi     | Class      |         |
| T-Shirt Pink w bear T-Shirt Pin<br>sz M | k with bear 20 | 3.49    | 69.80     |                    |        |            |         |
|                                         |                |         |           |                    |        |            |         |
|                                         |                |         |           |                    |        |            |         |
|                                         |                |         |           |                    |        |            |         |
|                                         |                |         |           |                    |        |            |         |

#### Every time she purchases more of this item, her vendor bill looks like this:

Keeping detailed inventory is complex, detailed and has significant financial implications. Everything must be done exact and correct, or your financial reports will not make sense. If you need to keep detailed inventory, I recommend consulting with an expert who is experienced in this area before and during set up and implementation.

One thing you should know, is that with Inventory items, they cost of the item is NOT RECORDED as a cost on the date that you purchase the item, but is recorded as an Asset. The cost of the item is recorded when you SELL the item to your customer on a sales receipt or invoice.

Often, when people set up inventory in QuickBooks incorrectly, they will make this error:

The just sell the item to their customers – but never purchase it from their vendor, creating a huge negative inventory and since they never purchase the item from their vendor, they don't have a correct cost for the item and either create NO COST, or an inaccurate cost every time they sell it!

There's actually quite a laundry list of errors that people make when setting up or using inventory, which is why, again, I recommend consulting with an expert if this is appropriate for you.

#### Example, Non-Inventory:

#### Larry's Landscaping

**Non-Inventory parts are things that you sell, but don't need to track individual quantities on hand.** You may want to create a part for them so that you can:

- Easily complete invoices with the product information and pricing
- Track the sales statistics of this item
- Track the vendor you purchase the item from and/or the cost
- Use the Item on both Purchase (when you buy it) and Sales (when you sell it) transactions

Without keeping detailed inventory.

With Non-Inventory items, the cost of the item will be recorded when you purchase it from the vendor, rather than when you sell it to your customer.

It's an important distinction, because if you are primarily a re-seller, you will want to use an inventory system so that your costs and income are more closely matched.

| Non-inventory Part Supplies, or material charge back to the c | uy but don't track, like office<br>s for a specific job that you<br>customer. | OK<br>Cancel     |
|---------------------------------------------------------------|-------------------------------------------------------------------------------|------------------|
| Item Name/Number 💿 Subitem of                                 | Manufacturer's Part Number                                                    | INO <u>r</u> es  |
| Citrus Trees Plants/Trees                                     | ▼                                                                             | Custom Fields    |
| Unit of Measure                                               |                                                                               | Spelling         |
| Enable                                                        |                                                                               |                  |
| ✓ This item is used in assemblies or is purchased             | for a specific customer:job                                                   |                  |
| Purchase Information                                          | Sales Information                                                             | <b>γ</b> α α α α |
| Description on Purchase Transactions                          | Description on Sales Transactions                                             | Item is inactive |
| Tree, Citrus - 50 gal.                                        | Citrus Tree - 50 gal.                                                         |                  |
| Cost 46 00                                                    | Sales Price 66.00                                                             |                  |
| Expense Account Job Expenses: Job M.                          | Tax Code                                                                      |                  |
| Preferred Vendor Gussman's Nurserv                            | Income Account Landscaping Service V                                          |                  |
|                                                               |                                                                               |                  |

# Tip #19 - Common Error Understand Cash vs. Accrual Reports in QuickBooks – This is on my Tips and Tricks blog, but I bring it up again here, because it is ABSOLUTELY CRITICAL for every QuickBooks user to understand.

# Cash vs. Accrual Based Accounting.... What does it mean to the Small Business Owner?

In my opinion, one of QuickBooks' best features is its ability to run financial reports, like a Profit and Loss, on both a Cash and Accrual Basis. But I am often asked by my clients "What does that mean? What is Cash vs. Accrual?". I'll try to answer that question here on a level that applies to the Small Business Owner evaluating his or her Profit and Loss Report and Balance Sheet. I'll *try* to leave out the accountant-speak and technicalities.

Your Profit and Loss Report is a snapshot of your business' income and expenses for a specified period of time. Your Balance Sheet report is basically a report of what you own, what you owe, and your business' Equity (the difference between what you own and what you owe) as of a certain date.

# Let's talk about Accrual basis first.

When you are looking at your Profit and Loss report on an Accrual basis,

- Your income will include everything you billed customers for during that time period, whether or not you have been paid by those customers.
- Your expenses will include bills from vendors that you have entered into QuickBooks for a that time period, whether you have paid the bills or not.

On an Accrual Basis, the **Balance Sheet** report will include:

- What is owed to you (customer invoices, called Accounts Receivable)
- And what you owe (outstanding bills to your vendors, called Accounts Payable).

In order to achieve good Accrual-based reports in QuickBooks, you need to use the Customer Invoicing and Enter/Pay Bills features. It's also a good idea to pay attention to the dates you bill your customers and bills you enter from your vendors, to be sure they are posted in the period they were incurred.

Most small businesses file their taxes on a Cash Basis, so why would you want to evaluate your finances on an Accrual basis? I ALWAYS recommend evaluating your business' financial performance on an accrual basis at least monthly, because what you have collected from your Customers and what bills you have paid aren't necessarily indicitive of your business' earnings performance.

Let's look at a professional services business like mine, for instance. First of all, we bill many of our clients on an hourly basis, so I make sure to bill out as much time as possible on the last day of the month. That way, when I run our Profit and Loss Statement, I can see what we *earned* that month, not necessarily what we collected, but what we earned.

Like any business should, we know what we need to earn every month to break even. I may have cash in the bank because I haven't paid all the bills yet, or because I collected on some old invoices from customers, but that doesn't necessarily mean that our business has performed as it should.

Page 31 • 431 Crown Point Circle, Suite 100 • Grass Valley, CA 95945 • (530) 271-1666 www.quickbooksnow.com Income is the largest consideration in our business, but it holds true with expenses as well. Expenses should be entered into QuickBooks as Bills for the date they are incurred. That way your Accrual-based Net Income (Income less Expenses) for the period you are evaluating is a true indicator of your performance for that time period. Did you spend more than you earned for that period? If so, it may take a month or two to catch up to you, and you want to be prepared. Are you showing consistent earnings yet your cash flow is suffering? You may have an issue with collecting on outstanding invoices from customers.

**So what good are Cash basis reports?** For one thing, many businesses file their taxes on a Cash basis, so you want to keep on top of what your income is going to look like for tax purposes. Cash basis reports are also more closely tied to your business' cash flow. When you look at a Profit and Loss Report on a Cash basis, you are only going to see Income from customers that you have actually received in your hot little hands. You will only see expenses for things that you have actually paid. If your business operates on a cash basis – meaning you pay for your business expenses as you incurr them and collect money from your customers on the spot, your Cash basis and Accrual basis reports will be the same.

Even with this information, financial reports can be confusing! The larger the business, the more complex the financial evaluation should be. There are many other aspects of your finances you need to evaluate, like the return on investment of your assets. Your industry may also require special attention to one or more aspects of your financial situation. Intelligent, competent, business professionals sometimes feel uncomfortable asking for assistance evaluating their finances. Don't feel like you should know this stuff instinctively! Just like anything, it takes patience, practice and often professional help to understand. There are, of course, many books on the subject, as well as the occasional seminar. Don't be afraid to seek assistance from your bookkeeper (they may know more than you think, but you just never asked!), your CPA, or a business coach.

QuickBooks allows you to run cash and accrual based financial reports (Profit and Loss and Balance Sheet), and it's important to understand the difference.

When running **ACCRUAL** based financial reports:

# Invoices that have been billed to customers are counted as income as of the invoice date and Bills that have been entered are counted as expenses as of the bill date

When running CASH based financial reports:

Income is counted based upon the date the payment was received to an invoice Bills are counted as expenses as of the paid date

Checks written and posted straight to an account, as well as deposits posted straight to an account are posted as of the check or deposit date in either reporting system.

While most small businesses are on a cash-basis for their tax returns, I recommend evaluating a business' performance on an accrual-basis. When you look at your Profit and Loss report on an accrual basis, you get better matching of earnings vs. expenses for the period.

To Switch Between Cash and Accrual Reports – Reports- Company and Financial – Profit and Loss Standard –

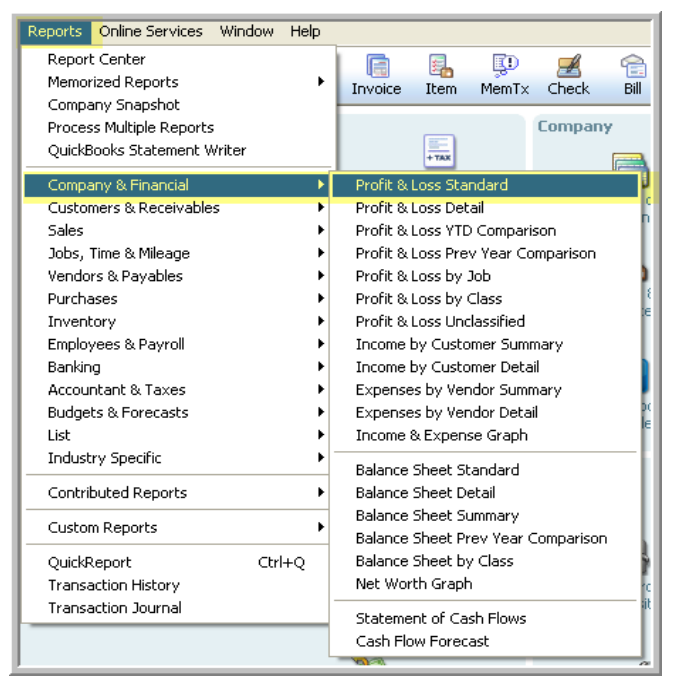

#### Then: Customize Report – and click the radio button next to "Accrual" or "Cash"

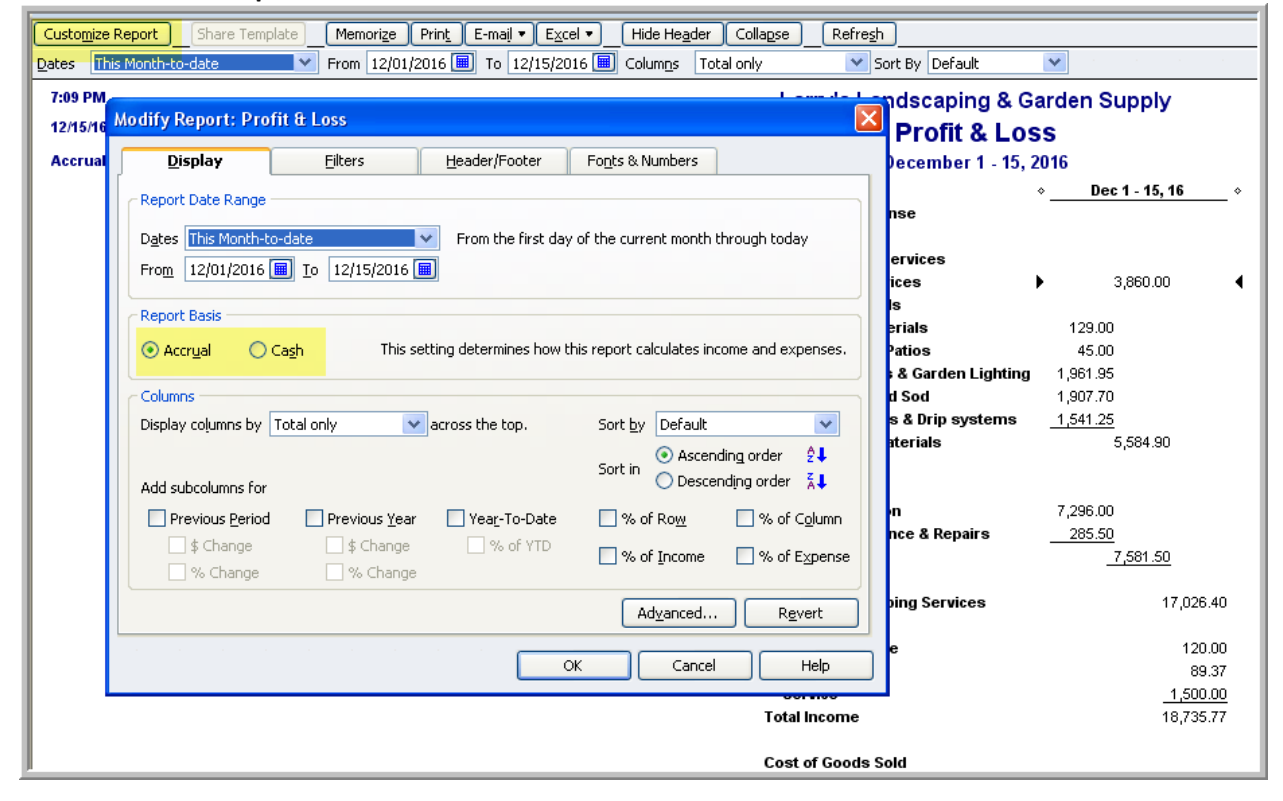

# Tip #20 – Using Petty Cash

If your business has a petty cash fund, the proper way to track it is to set it up as a bank account in QuickBooks.

| Account Type Ba           | nk 💌                                                                                                    |
|---------------------------|----------------------------------------------------------------------------------------------------|
| Account Name              | Petty Cash                                                                                                    |
| Optional Description      | Wash acct for cash expenses                                                                                                    |
| Bank Acct, No.            |                                                                                                    |
| Routing Number            |                                                                                                    |
| Ta <u>x</u> -Line Mapping | <unassigned>         How do I choose the right tax line?           Change Opening Balance         You can change the opening balance in the account register.</unassigned> |
|                           | Remind me to order checks when I reach check number         Order checks I can print from QuickBooks         Learn more                                                    |
| Account is inactive       | Set Up Online Services Save & Close Cancel                                                                                                    |

You can make deposits or transfers from your bank account, cash drawer or owner's equity account, and enter every expense as a "check".

#### Here's an example of an item that was paid for in cash:

| ۲  | Previous            | 🕩 Next                           | 🕞 Save                           | •          | 🏐 Print | •    | 🔁 Find |          | Journa   | 1        | () Att             | ach                 |                   |            |       |       |
|----|---------------------|----------------------------------|----------------------------------|------------|---------|------|--------|----------|----------|----------|--------------------|---------------------|-------------------|------------|-------|-------|
| Ba | an <u>k</u> Account | Petty C                          | lash                             |            |         | ~    | ]      | En       | ding Bal | lance    | 2                  | 25.2                | 23                | _          |       |       |
|    | Pay to the          | Order of                         | Sowers C                         | ffice      | Equipm  | ient |        | ***      | ****     | <u>▼</u> | No.<br>Date<br>\$  | - <u>05,</u><br>25, | /13/2016 🔳<br>.87 |            |       |       |
|    | Address             | Sowers C<br>4872 Cou<br>Bayshore | Difice Equ<br>unty Rd<br>CA 9432 | ipmer<br>6 | <u></u> |      | ****   | <u> </u> |          | ***      | <del>•</del> • • • | 10 - 17 - 11        | <u>Dollars</u>    |            |       |       |
| ļ  | Memo                | Frincer IIIN                     | 405.07                           | The        |         |      | 10     | 20       |          |          |                    |                     | To be print       |            | Orde  |       |
|    | Expenses            | •                                | \$25.87                          | Item       | īs      |      | \$0.   | 00       |          |          |                    |                     |                   | e <u>u</u> |       |       |
|    | Account             |                                  | Amount                           |            | Memo    |      |        |          |          |          |                    |                     | Customer:Job      | )          | Billa | Class |
|    | Office Suppl        | ies                              | 25                               | 5.87       |         |      |        |          |          |          |                    | _                   |                   |            |       |       |
|    |                     |                                  |                                  |            |         |      |        |          |          |          |                    |                     |                   |            |       |       |

Page 34 • 431 Crown Point Circle, Suite 100 • Grass Valley, CA 95945 • (530) 271-1666 www.quickbooksnow.com Here's an example of a deposit "transfer" from the bank account – which could just be a cash withdrawal from the bank account for cash on hand. Alternatively, instead of actually taking the cash from the bank account - Checking, the cash used might have been from the owner's personal funds. In that case, you would use the Equity account "Owner's Draw" (or similar) instead of the bank account (Checking) for the deposit.

| Previous 🕩 Next           | 🕞 Save 📄 Journal 🛛 🕼 A | ttach |                    |                 |
|---------------------------|------------------------|-------|--------------------|-----------------|
|                           |                        |       |                    |                 |
|                           | Transfer               | Fun   | ds                 |                 |
| Date 04/23/2016           | 1                      |       | Class              | ~               |
| Transfer Funds From       | Checking               | *     | Account Balance    | 99,250.02       |
| Transfer Funds <u>T</u> o | Petty Cash             | *     | Account Balance    | 225.23          |
| 🔲 Online Funds Trans      | sfer                   |       | Transfer Amount \$ |                 |
|                           |                        | _     |                    |                 |
| Memo Funds Transfe        | r                      |       |                    |                 |
|                           |                        | S     | ave & Close        | ve & New Revert |

#### Here's what the register looks like:

| Home Cale                                                                  | ndar Sna | apshots Customers   |          | Employees       | Soline Ba | nking Docs Repo                                                                                                 | <b>r</b> ts | »<br>Search Compar | ny or Help 🔽 🔍 |  |
|----------------------------------------------------------------------------|----------|---------------------|----------|-----------------|-----------|----------------------------------------------------------------------------------------------------|-------------|--------------------|----------------|--|
| 🖨 Go to 🥸 Print 🔀 Edit Transaction 📳 QuickReport 🖄 Download Bank Statement |          |                     |          |                 |           |                                                                                                    |             |                    |                |  |
| Date                                                                       | Number   | Payee               |          |                 |           | Payment                                                                                                    | 1           | Deposit            | Balance        |  |
|                                                                            | Туре     | * Account           | · · ·    | Memo            |           | e de la companya de la companya de la companya de la companya de la companya de la companya de la companya de l |             |                    |                |  |
| 04/23/2016 🔳                                                               | Number   | Payee               |          |                 | <         | Payment                                                                                                    |             | 300.00             | 300.00         |  |
|                                                                            | TRANSFR  | Checking            | 💌 Me     | emo             |           |                                                                                                    |             |                    |                |  |
| 05/13/2016                                                                 |          | Sowers Office Equip | nent     |                 |           | 25.83                                                                                                    | 7           |                    | 274.13         |  |
|                                                                            | снк      | Office Supplies     | Pri      | nter ink        |           |                                                                                                    |             |                    |                |  |
| 07/23/2016                                                                 |          | Brown Equipment Re  | ntal     |                 |           | 48.90                                                                                                    |             |                    | 225.23         |  |
|                                                                            | снк      | Job Expenses:Equip  | menta bu | lldozer fuel on | return    |                                                                                                    |             |                    |                |  |
| 12/15/2016                                                                 |          |                     |          |                 |           |                                                                                                    |             |                    |                |  |
|                                                                            |          |                     |          |                 |           |                                                                                                    |             |                    |                |  |
|                                                                            |          |                     |          |                 |           |                                                                                                    |             |                    |                |  |
|                                                                            |          |                     |          |                 |           |                                                                                                    |             |                    |                |  |
|                                                                            |          |                     |          |                 |           |                                                                                                    |             |                    |                |  |

### Tip# 21 – Use Online Banking

**Set up online banking and download transactions into QuickBooks.** You can save a lot of time if you have many atm or electronic transactions that need to be entered manually as well as with deposits if you don't track them by customer or use credit card clearing. Another benefit is knowing that your balance is accurate and keeping close track of "uncleared" transactions.

Online banking CAN be tricky, and the set up varies somewhat from bank to bank, but it's definitely worth figuring it out.

To get started from the Banking Menu, select Online Banking - Set up account for online services

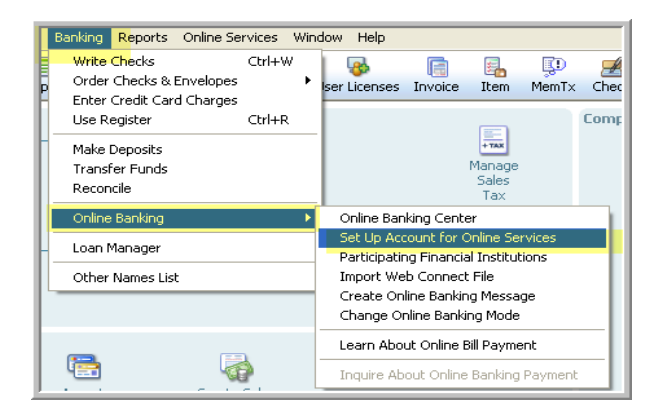

You'll then be prompted through the wizard which will help you select the account you want to set up, and associate the account with your bank's online services.

Once your accounts are set up, you can send and receive transactions straight from the Online Banking Center (most banks)

| Financial Institution    |                          | Download (    | Online Accounts | Online Balance I | .ast Update |                 |                |
|--------------------------|--------------------------|---------------|-----------------|------------------|-------------|-----------------|----------------|
|                          |                          | <b>~</b>      | Checking        | \$5,035.66       | 11/30/2003  |                 | <b>Farr</b>    |
| Select                   |                          | <b>×</b>      | Savings         | \$0.00           | 11/30/2003  |                 |                |
| ANYTIME Financial        |                          |               |                 |                  |             |                 |                |
|                          |                          |               |                 |                  |             |                 |                |
|                          |                          | -             |                 |                  |             |                 |                |
|                          |                          | 5             | end/Receive Tr  | ansactions       |             |                 |                |
|                          |                          |               |                 |                  |             |                 |                |
|                          | Iranster Hunds           | Iransters (1) |                 |                  | 1           |                 | \$100.00       |
|                          | 🗐 Create Messages        | Messages (0)  |                 |                  | 0           |                 |                |
|                          | 📄 Inguire About Payments | Payment Inqui | ries (0)        |                  | 0           |                 |                |
|                          | Cancel Payments          | Payment Cano  | ellations (0)   |                  | 0           |                 |                |
| Items Dessined/10)       |                          |               |                 |                  |             |                 |                |
| Review iteros downloaded | Item                     | No. To Pavir  |                 |                  | Ouie        | ·kRooke Ralance | Opline Ralance |
| from your Financial      | Checking                 | 10            | 200             |                  | Çdic        | 499 250 02      | 45 035 66      |
| Institution              | Saving                   | 0             |                 |                  |             | \$0.00          | \$0.00         |
|                          | Messages Received        | 0             |                 |                  |             | 40100           | 40100          |
|                          | Payment Inquiry Resp     | 0             |                 |                  |             |                 |                |
|                          | Alerts                   | 0             |                 |                  |             |                 |                |

Page 36 • 431 Crown Point Circle, Suite 100 • Grass Valley, CA 95945 • (530) 271-1666 www.quickbooksnow.com

Once the transactions are imported, QuickBooks will:

- Automatically match those that are already in your register
- Post transactions based on re-naming rules for transactions that have been posted to a certain name previously (example: Chevron atm, matched to Chevron vendor previously, will automatically post to Chevron)
- Display Unmatched transactions for you to post through this window if you wish

| Խ Add Transactions To QuickBooks                                                                                                    |              |                         |                     |           |                           |
|----------------------------------------------------------------------------------------------------|--------------|-------------------------|---------------------|-----------|---------------------------|
| Change Online Banking Mode                                                                                                    | -            |                         | Contact             | Info Vide | o Tutorial Renaming Rules |
| Downloaded Transactions                                                                                                    | Recor        | d an Expens             | e                   | •         | More matching options     |
| 8 Matched to existing QuickBooks/register transactions Show     New transactions created using renaming rules Show     Unmatched Transactions | Payee        | Downloaded payee name = | Rank Service Charge |           |                           |
| 10 Total to be reviewed and added to QuickBooks                                                                                               | Account      |                         | ~                   | Amount    | 9.00                      |
| Status Date No. Desc Pmt Dep<br>Unmatched 11/30/2 Bank Se 9.00                                                                                | Show splits, | memo, date, number      |                     |           |                           |
|                                                                                                    |              |                         |                     |           |                           |
|                                                                                                    |              |                         |                     |           |                           |
| Add <u>Multiple</u> Select Items To <u>D</u> elete                                                                                            |              |                         |                     |           | Add to QuickBooks         |
| <                                                                                                    |              |                         |                     |           |                           |
|                                                                                                    |              |                         |                     |           | Finish Later              |

Don't worry, you can click "show" next to the matched transactions and the renamed transactions to view and edit these.

You can also view and edit the renaming Rules by clicking in the upper right corner "renaming rules"

You can also, click "Add Multiple" to view the transactions in a spreadsheet format, viewing and editing them, it looks like this:

| Add                     | Multiple Tr                                                                                      | ansactions                                                                   | то Quicкbo                                                                                                    | oks                                                                                                    |                                                                                                    |                                                                                                  |                                                                                                    |                                       |                                                                          |                                                    |   |
|-------------------------|--------------------------------------------------------------------------------------------------|------------------------------------------------------------------------------|----------------------------------------------------------------------------------------------------|----------------------------------------------------------------------------------------------------|----------------------------------------------------------------------------------------------------|--------------------------------------------------------------------------------------------------|----------------------------------------------------------------------------------------------------|---------------------------------------|--------------------------------------------------------------------------|----------------------------------------------------|---|
| eview<br>Itional        | matched tran                                                                                     | isactions. For<br>ies. Click Add                                             | renamed and (<br>Selected to add                                                                                                    | unmatched<br>1 the selec                                                                                   | transactions, selec                                                                                                    | t payee names, s<br>vour OuickBooks I                                                            | select account nar                                                                                                    | mes if you r                          | require them                                                             | ), and                                             |   |
| TTF.                    | You must (                                                                                       | rreate colite o                                                              | r link to open to                                                                                                    | ransactions                                                                                                | s in the Add Transa                                                                                                    | ctions to QuickBo                                                                                | oks window                                                                                                    |                                       |                                                                          |                                                    |   |
| JIL.                    | Too mase (                                                                                       | create spiles o                                                              |                                                                                                    | ansaction.                                                                                                 |                                                                                                    |                                                                                                  |                                                                                                    |                                       |                                                                          |                                                    |   |
| Ren                     | amed/Ur                                                                                          | nmatched                                                                     | - to add t                                                                                                    | o Quicl                                                                                                    | kBooks                                                                                                    |                                                                                                  | Select                                                                                                    | all: 🔽 <u>R</u>                       | enamed                                                                   | Unmatched                                          |   |
|                         | Status                                                                                           | Туре                                                                         | Date                                                                                                    | No.                                                                                                    | Downloaded<br>Name                                                                                                    | Payee                                                                                            | Account                                                                                                    | Class                                 | Paym                                                                     | ent Deposit                                        |   |
|                         | Renamed                                                                                          | СНК                                                                          | 11/13/2003                                                                                                    |                                                                                                    | ATM Withdrawal                                                                                                    | ATM Withdra                                                                                      | Tools and Mis                                                                                                    |                                       | 20                                                                       | 00.00                                              |   |
|                         | Unmatched                                                                                        | СНК                                                                          | 11/30/2003                                                                                                    |                                                                                                    | Bank Service C                                                                                                    |                                                                                                  |                                                                                                    |                                       |                                                                          | 9.00                                               |   |
| Mat                     | ched - to                                                                                        | existing                                                                     | QuickBool                                                                                                    | ks tran                                                                                                    | sactions                                                                                                    |                                                                                                  |                                                                                                    |                                       | Select all:                                                              | Matched                                            |   |
| Mat                     | ched - to<br>Status                                                                              | existing<br>Type                                                             | QuickBool<br>Date                                                                                                    | ks tran                                                                                                    | sactions<br>Download<br>Name                                                                                             | led Payee                                                                                        | Account                                                                                                    | t Pa                                  | Select all:                                                              | Matched                                            | - |
| Mat                     | <b>Status</b><br>Matched                                                                         | existing<br>Type<br>TRANSFR                                                  | QuickBool Date 11/25/20                                                                                                    | <b>ks tran</b><br><b>No.</b>                                                                               | Sactions<br>Download<br>Name<br>Funds Tran                                                                               | led Payee                                                                                        | Account<br>Savings                                                                                                    | t Pa                                  | Select all:                                                              | Matched Deposit 5,000.00                           | ) |
| Mat<br>V                | <b>Status</b><br>Matched<br>Matched                                                              | existing<br>Type<br>TRANSER<br>CHK                                           | QuickBool Date 11/25/20 11/29/20                                                                                                    | <b>No.</b><br>No.<br>116                                                                                   | Sactions<br>Download<br>Name<br>Funds Tran<br>2 Bayshore C                                                               | <b>led Payee</b><br>sfer<br>alOil Bayshore                                                       | Accoun<br>Savings<br>: Cal CalOil Ca                                                                                     | t Pa                                  | Select all:<br>syment<br>177.25                                          | Matched<br>Deposit<br>5,000.00                     | ) |
| Mat<br>V<br>V           | ched - to<br>Status<br>Matched<br>Matched<br>Matched                                             | existing<br>Type<br>TRANSFR<br>CHK<br>BILLPMT                                | QuickBool<br>Date<br>11/25/20<br>11/29/20<br>11/30/20                                                                                                    | <b>No.</b><br>No.<br>16<br>16<br>1112<br>16<br>1112                                                        | Sactions<br>Download<br>Name<br>Funds Tran<br>2 Bayshore C<br>5 Patio & Des                                              | <mark>led Payee</mark><br>sfer<br>CalOil Bayshore<br>ck.D Patio & D                              | Accoun<br>Savings<br>: Cal CalOil Ca<br>esk Accounts                                                                     | t Pa<br>rd                            | Select all:<br>wment<br>177.25<br>600.00                                 | Matched Deposit 5,000.00                           | ) |
| Mat<br>V<br>V           | Ched - to<br>Status<br>Matched<br>Matched<br>Matched<br>Matched                                  | existing<br>Type<br>TRANSFR<br>CHK<br>BILLPMT<br>BILLPMT                     | QuickBool<br>Date<br>11/25/20<br>11/29/20<br>11/30/20<br>11/30/20                                                                                                    | <b>ks trans</b><br><b>No.</b><br>16<br>16<br>1112<br>16<br>1115<br>16<br>1116                              | Sactions<br>Pownload<br>Funds Tran<br>2 Bayshore C<br>5 Patio & Des<br>6 Nolan                                           | <b>Jed Payee</b><br>sfer<br>:alOil Bayshore<br>:k.D Patio & D<br>Nolan Ha                        | Account<br>Savings<br>cal CalOil Ca<br>esk Accounts<br>rdw Accounts                                                      | t Pa<br>rd<br>: Pay                   | Select all:<br>yment<br>177.25<br>600.00<br>792.70                       | Matched Deposit 5,000.00                           | ) |
| Mat<br>V<br>V<br>V      | Ched - to<br>Status<br>Matched<br>Matched<br>Matched<br>Matched<br>Matched                       | Type       TRANSFR       CHK       BILLPMT       BILLPMT       CHK           | QuickBool Date 11/25/20 11/29/20 11/30/20 11/30/20 11/30/20                                                                                                    | <b>ks trans</b><br><b>No.</b><br>16<br>16<br>1112<br>16<br>1115<br>16<br>1116<br>1117                      | Sactions<br>Download<br>Name<br>Funds Tran<br>Bayshore C<br>5 Patio & Des<br>6 Nolan<br>7 Larry Wadf                     | ied Payee<br>sfer<br>alOil Bayshore<br>kD Patio & D<br>Nolan Ha<br>ord Larry Wa                  | Accoun<br>Savings<br>: Cal CalOil Ca<br>esk Accounts<br>rdw Accounts<br>dford Owner's I                                  | t Pa<br>rd<br>: Pay<br>: Pay<br>Equit | Select all:<br>yment<br>177.25<br>600.00<br>792.70<br>2,500.00           | Matched<br>Deposit<br>5,000.00                     |   |
| Mat<br>V<br>V<br>V      | Ched - to<br>Status<br>Matched<br>Matched<br>Matched<br>Matched<br>Matched<br>Matched            | CHK<br>CHK<br>BILLPMT<br>CHK<br>BILLPMT<br>CHK<br>RCPT                       | QuickBool<br>11/25/20<br>11/29/20<br>11/30/20<br>11/30/20<br>11/30/20<br>11/30/20                                                                                                    | <b>ks trans</b><br><b>No.</b><br>16<br>16<br>1112<br>16<br>1115<br>16<br>1116<br>1117<br>16<br>19          | Sactions<br>Download<br>Name<br>Funds Tran<br>2 Bayshore C<br>5 Patio & Des<br>6 Nolan<br>7 Larry Wadf                   | Ied Payee<br>sfer<br>(alOil Bayshore<br>(k.D Patio & D<br>Nolan Ha<br>ord Larry Wa<br>Jasmine f  | Account<br>Savings<br>Cal CalOil Ca<br>esk Accounts<br>rdw Accounts<br>dford Owner's I<br>Park -split-                   | t Pa<br>rd<br>: Pay<br>Equit          | Select all:<br>yment<br>177.25<br>600.00<br>792.70<br>2,500.00           | Matched      Deposit      5,000.00      775.8      |   |
| Mat<br>V<br>V<br>V<br>V | Ched - to<br>Status<br>Matched<br>Matched<br>Matched<br>Matched<br>Matched<br>Matched<br>Matched | CHK<br>TRANSFR<br>CHK<br>BILLPMT<br>BILLPMT<br>CHK<br>CHK<br>RCPT<br>BILLPMT | QuickBool Date 11/25/20 11/29/20 11/30/20 11/30/20 11/20/20 11/20 11/20/20 11/20/20 11/20/20 11/20/20 11/20/20 11/20/20 | <b>No.</b><br><b>No.</b><br>16<br>16<br>1112<br>16<br>1115<br>16<br>1116<br>1117<br>16<br>19<br>16<br>1112 | Sactions<br>Pownload<br>Name<br>Funds Tran<br>2 Bayshore C<br>5 Patio & Des<br>6 Nolan<br>7 Larry Wadf<br>3 City of Midd | Ied Payee<br>sfer<br>CalOil Bayshore<br>ik D Patio & D<br>Nolan Ha<br>iord Larry Wa<br>Jasmine F | Account<br>Savings<br>Cal CalOil Ca<br>esk Accounts<br>rdw Accounts<br>dford Owner's I<br>Park -split-<br>iddle Δccounts | t Pa<br>rd<br>:Pay<br>Equit           | Select all:<br>yment<br>177.25<br>600.00<br>792.70<br>2,500.00<br>125.00 | <u>Matched</u> <u>Deposit</u> 5,000.00      775.80 |   |

Tip: I use the Add Multiple screen most often, it's the fastest way to review and enter your online transactions.

Once you have entered and matched your transactions in QuickBooks, they have a "lightening bolt" next to them on the register, indicating they have been "matched" and have cleared the bank.

| 🗷 Checking       |             |                      |                     |                    |      |             |                     | × |
|------------------|-------------|----------------------|---------------------|--------------------|------|-------------|---------------------|---|
| 🔷 Go to          | 🏐 Print     | 🗾 💋 Edit Transact    | ion 🛛 🔚 QuickReport | 📩 Download Bank St | ater | nent        |                     |   |
|                  |             |                      |                     |                    |      |             |                     |   |
| Date             | Number      | Pa                   | ayee                | Payment            | 1    | Deposit     | Balance             |   |
| 100 C            | Туре        | Account              | Memor Memor         |                    | 1.1  |             | · · · · · · · ·     |   |
|                  | BILLPMT     | Accounts Payable     | DE-0918             |                    |      |             |                     | ^ |
| 12/15/2016       |             |                      |                     |                    |      | 4,035.00    | 113,285.58          |   |
|                  | DEP         | -split-              | Deposit             |                    |      |             |                     |   |
| 12/15/2016       | 1245        | Smallson & Associati | es                  | 375.00             | 1    |             | 112,910.58          |   |
|                  | BILLPMT     | Accounts Payable     | 2907                | 1                  |      |             |                     |   |
| 12/15/2016       | To Print    | Middlefield Nursery  |                     | 240.00             |      |             | 112,670.58          |   |
|                  | BILLPMT     | Accounts Payable     | 09876               |                    |      |             |                     |   |
| 12/15/2016       | To Print    | Patio & Desk Design  | s                   | 1,275.00           |      |             | 111,395.58          | ~ |
| Splits           | )           |                      |                     |                    | End  | ing balance | 99,250.02           |   |
| <u>1</u> -Line . |             |                      |                     |                    |      |             |                     |   |
| Sort by Date     | , Type, Num | ber/ 💙               |                     |                    |      | Rec         | or <u>d</u> Restore | ] |

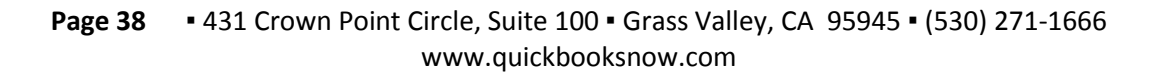